Excel Advanced

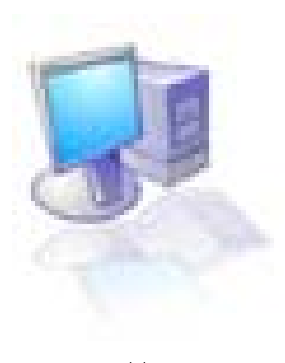

#.01

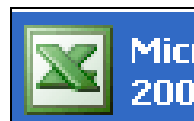

Microsoft Office Excel 2003

# Content

|                                                                  | page   |
|------------------------------------------------------------------|--------|
| แนะนำเมนู การใช้งาน                                              | - 1 -  |
| การจัดรูปแบบตัวเลขด้วยการกำหนดเอง (Custom Format)                | - 4 -  |
| การกำหนครูปแบบให้เปลี่ยนแปลงตามเงื่อนไข (Conditional Formatting) | - 5 -  |
| การควบคุมความถูกต้องในการป้อนข้อมูล (Data Validation)            | - 7 -  |
| เทคนิกต่างๆในการป้อนข้อมูลลงในช่องเซลอย่างรวดเร็ว                | - 9 -  |
| การป้อนข้อมูลด้วยการใช้ฟอร์ม                                     | - 10 - |
| การเรียงลำคับข้อมูลแบบระคับเคียว                                 | - 12 - |
| การเรียงลำดับข้อมูลแบบหลายระดับ                                  | - 13 - |
| การกรองข้อมูลด้วย AutoFilter                                     | - 15 - |
| การกรองข้อมูลด้วย Advance Filter                                 | - 16 - |
| การใช้คำสั่ง Split                                               | - 18 - |
| การตึงแถว หรือ คอลัมน์                                           | - 19 - |
|                                                                  |        |

# <u>การใช้งาน Microsoft Excel</u>

# Microsoft Excel

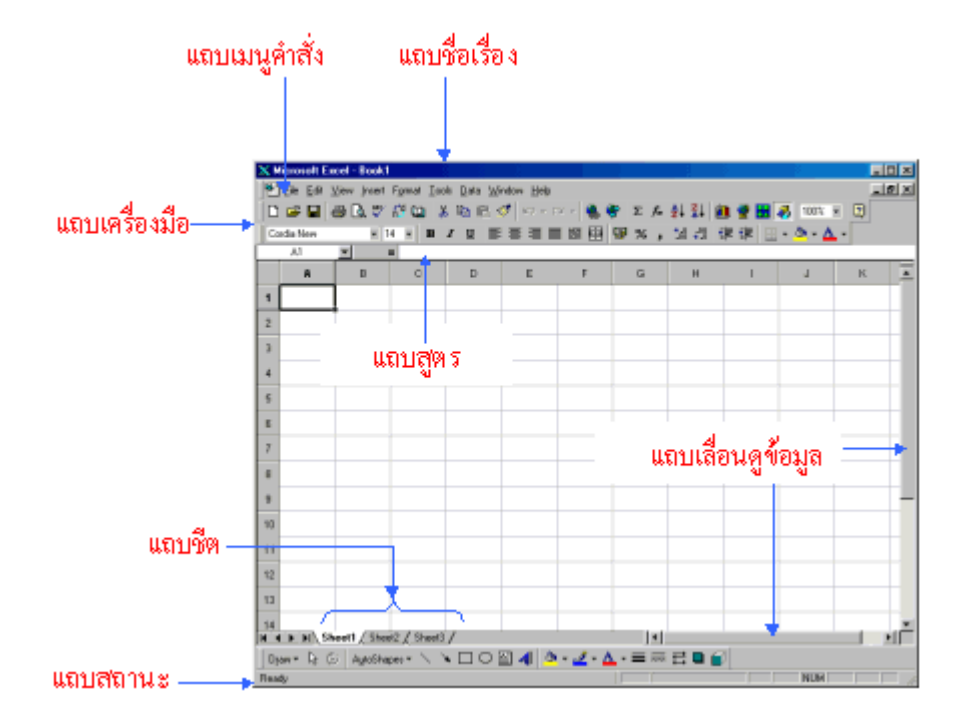

# <u>แนะนำเมนู การใช้งาน</u>

| :   | Eile | <u>E</u> dit <u>V</u> iev | v <u>I</u> nsert | F <u>o</u> rmat | <u>T</u> ools | <u>D</u> ata | <u>W</u> indow |   | 🖳 Eile | <u>E</u> dit | ⊻iew              | Insert               | F <u>o</u> rmat | <u>T</u> ools <u>D</u> |
|-----|------|---------------------------|------------------|-----------------|---------------|--------------|----------------|---|--------|--------------|-------------------|----------------------|-----------------|------------------------|
| ÷n  |      | <u>N</u> ew               |                  |                 |               | (            | Ctrl+N         |   | i 🗋 💕  | 5            | <u>U</u> ndo Ty   | /ping 'ชื่อเ         | รือ' in B1      | Ctrl+Z                 |
| · - | 2    | Open                      |                  |                 |               | (            | Etrl+O         |   | Arial  | U            | <u>R</u> epeat    | New                  |                 | Ctrl+Y                 |
| Ana |      | —<br>Close                |                  |                 |               |              |                |   |        | *            | Cu <u>t</u>       |                      |                 | Ctrl+X                 |
| 12  |      |                           |                  |                 |               |              | -              |   | A1     | E)           | ⊆ору              |                      |                 | Ctrl+C                 |
|     |      | <u>&gt;</u> ave           |                  |                 |               | 1            | Ctri+S         |   |        | 4 🕞          | Office C          | lip <u>b</u> oard.   |                 |                        |
|     |      | Save <u>A</u> s           |                  |                 |               |              |                |   | 1      | 8            | <u>P</u> aste     |                      |                 | Ctrl+V                 |
| 1   | ŝ    | Save as Wel               | o Pa <u>q</u> e  |                 |               |              |                |   | 3      |              | Paste <u>S</u> r  | pecial               |                 |                        |
| 2   |      | Save <u>W</u> orks        | bace             |                 |               |              |                |   | 4      |              | Paste as          | s <u>H</u> yperlin   | ik              |                        |
| 4   | 1    | File Searc <u>h</u>       |                  |                 |               |              |                | - | 5      |              | Fill              |                      |                 | •                      |
| 5   |      | Permission                |                  |                 |               |              | •              |   | 7      |              | Cle <u>a</u> r    |                      |                 | •                      |
| 6   |      | Web Dage D                |                  |                 |               |              |                |   | 8      |              | <u>D</u> elete    |                      |                 |                        |
| /   |      | we <u>u</u> Paye P        | review           |                 |               |              |                |   | 10     |              | De <u>l</u> ete S | Sheet                |                 |                        |
| 9   |      | Page Set <u>u</u> p.      |                  |                 |               |              |                |   | 11     |              | <u>M</u> ove or   | <sup>r</sup> Copy Sh | eet             |                        |
| 10  |      | Prin <u>t</u> Area        |                  |                 |               |              | •              |   | 12     | 穭            | <u>F</u> ind      |                      |                 | Ctrl+F                 |
| 11  | 4    | Print Pre <u>v</u> iev    | v                |                 |               |              |                |   | 14     |              | R <u>e</u> place  |                      |                 | Ctrl+H                 |
| 12  | 8    | Print                     |                  |                 |               |              | Ctrl+P         |   | 15     |              | <u>G</u> o To     |                      |                 | Ctrl+G                 |
| 13  |      | Send To                   |                  |                 |               |              | •              |   | 16     |              |                   |                      |                 |                        |
| 15  |      | Properties                |                  |                 |               |              |                |   |        |              |                   |                      |                 |                        |

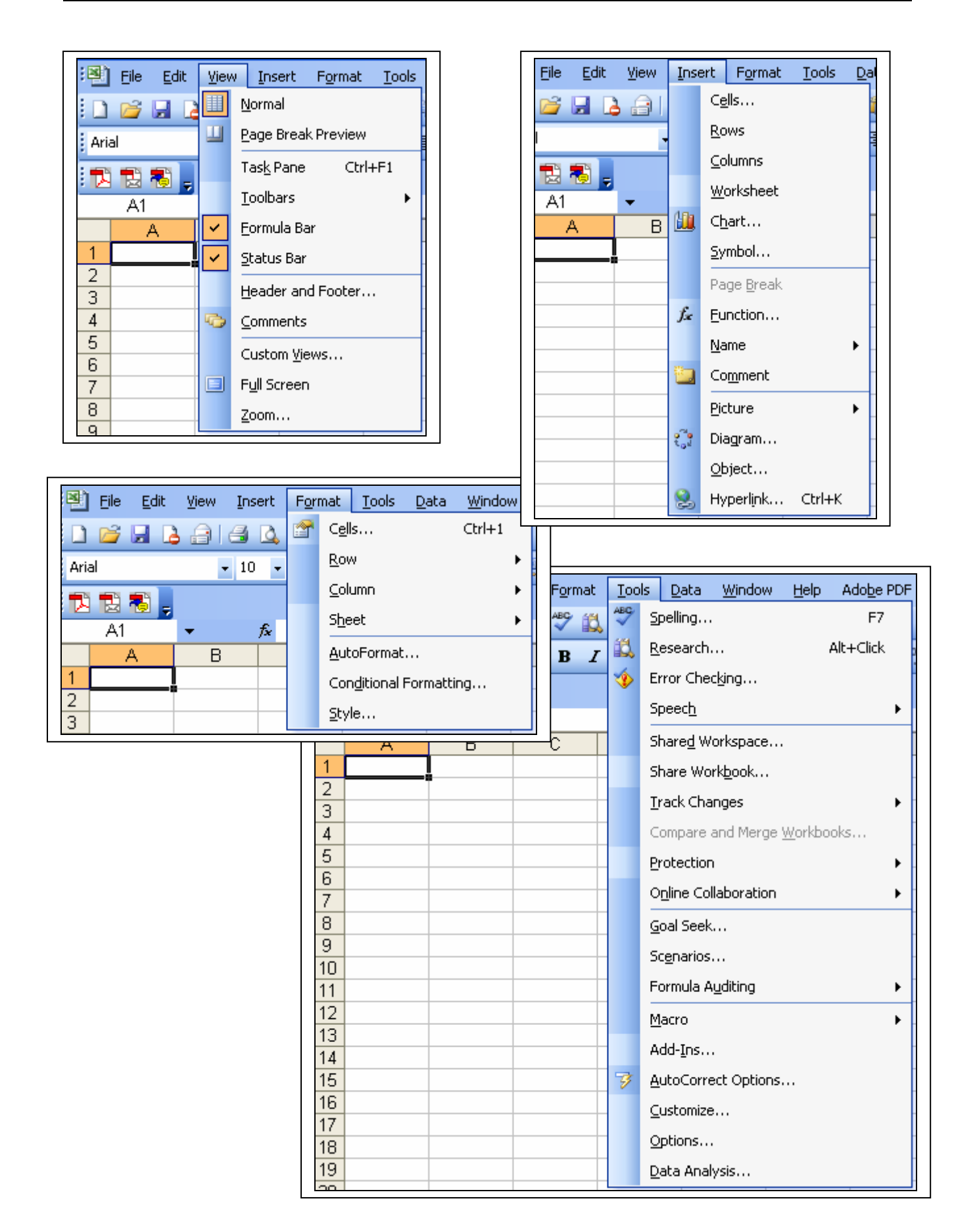

Excel Advanced

| 1    | <u>F</u> ile <u>E</u> dit | <u>V</u> iew <u>I</u> | nsert F <u>o</u> | rmat | <u>T</u> ools | Data | a <u>W</u> indow <u>H</u> elp Ado <u>b</u> e PDF |
|------|---------------------------|-----------------------|------------------|------|---------------|------|--------------------------------------------------|
|      | 💕 🔒 [                     | 2 8 4                 | 3 💁 🗳            | 1    | X 🖻           | Az↓  | <u>S</u> ort                                     |
| Aria | al                        | -                     | 10 <b>- 1</b>    |      | υΙ            |      | Eilter 🕨                                         |
|      | <b>F F</b>                |                       |                  |      |               |      | Form                                             |
|      |                           | 1                     | £                |      |               |      | Su <u>b</u> totals                               |
|      | A                         | В                     | C                |      | D             |      | Validation                                       |
| 1    |                           | 1                     |                  |      |               |      | Table                                            |
| 2    |                           |                       |                  |      |               |      | T <u>e</u> xt to Columns                         |
| 4    |                           |                       |                  |      |               |      | Consolidate                                      |
| 5    |                           |                       |                  |      |               |      | Group and Outline                                |
| 6    |                           |                       |                  |      |               | 17   | PivotTable and PivotChart Report                 |
| 8    |                           |                       |                  |      |               |      | Import External Data                             |
| 9    |                           |                       |                  |      |               |      | List •                                           |
| 10   |                           |                       |                  |      |               |      | XMI                                              |
| 12   |                           |                       |                  |      |               | 9    | Defrech Data                                     |
| 13   |                           |                       |                  |      |               | 2    | Kerresh Data                                     |

| 🖳 Eile 🕴                                   | <u>E</u> dit | ⊻iew           | Insert         | F <u>o</u> rmat   | <u>T</u> ools | <u>D</u> ata | <u>W</u> indow | Help                      | Adobe PDF                         |  |
|--------------------------------------------|--------------|----------------|----------------|-------------------|---------------|--------------|----------------|---------------------------|-----------------------------------|--|
| i 🗋 📂 🗔                                    |              | a              | a 🗅            | ABC 🛍             | X I           | b 🛍          | - 🍼 🔊          | 0                         | Microsoft Excel <u>H</u> elp F1   |  |
| Arial                                      |              |                | - 10 -         | BI                | U             | ĒĒ           | = -a-          |                           | Show the Office Assistant         |  |
|                                            |              | -              |                |                   |               |              |                |                           | Microsoft Office Online           |  |
|                                            |              |                |                |                   |               | 1            |                |                           | <u>C</u> ontact Us                |  |
| F <u>o</u> rmat <u>T</u> ools <u>D</u> ata | Win          | dow            | <u>H</u> elp A | do <u>b</u> e PDF |               |              | E              |                           | Chec <u>k</u> for Updates         |  |
| 🍄 📖   🐰 🗈 🛍 ·                              |              | <u>N</u> ew V  | Vindow         |                   |               |              |                | Detect and <u>R</u> epair |                                   |  |
| B <i>I</i> <u>U</u>  ≣ ≣                   |              | <u>A</u> rranç | je             |                   |               |              |                |                           | Activate Product                  |  |
|                                            |              | <u>S</u> plit  |                |                   |               |              |                |                           | Customer <u>F</u> eedback Options |  |
|                                            |              | Ereeze         | e Panes        |                   |               |              |                |                           | About Microsoft Office Excel      |  |
| C D                                        | D / 1 Book1  |                |                |                   |               |              |                |                           |                                   |  |
|                                            |              | <u>2</u> ข้อมู | ลอบรม ท        | ะเบียนเรือ        | -             |              |                |                           |                                   |  |
|                                            |              |                | ۲              |                   |               |              |                |                           |                                   |  |

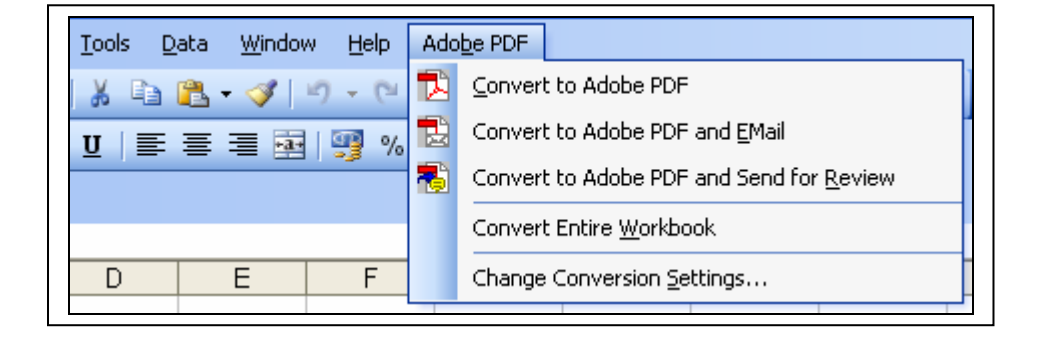

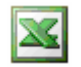

# <u>การจัดรูปแบบตัวเลขด้วยการกำหนดเอง (Custom Format)</u>

# ขั้นตอนในการกำหนดรูปแบบ มีดังนี้

 เลือกพื้นที่ของช่องตัวเลขที่ต้องการจัดรูปแบบ จากนั้นเลือกคำสั่ง Format > Cells เลือกแท็บ Numer ที่ช่อง Category เลือก Custom สามารถเลือกรูปแบบที่ต้องการ แล้วคลิกปุ่ม OK หรือ คลิกขวาที่ช่องข้อมูลที่ ต้องการ แล้ว เลือก Format Cells จะปรากฏ กล่องตัวเลือก ดังรูป

| В                 | C                                                                                          |   |
|-------------------|--------------------------------------------------------------------------------------------|---|
| ชื่อเรือ          | Format Cells                                                                               | × |
| ไฮแลนด์           | Number Alignment Font Border Patterns Protection                                           | ٦ |
| ไฮบ๊อก            | Currency Type:                                                                             |   |
| เฮงหลีเจริญ       | Accounting<br>Date<br>Time General                                                         |   |
| ฮุ่นฮวดเฮง        | Percentage     0       Fraction     0.00       Scientific     #,##0       Twite     ##0.00 |   |
| ฮะหลีพานิช 2      | Special     #,##0;-#,##0       Custom     #,##0;Red]-#,##0                                 |   |
| ฮ.สงวนงามพ        | Delete                                                                                     |   |
| ฮ.รุ่งเรืองการค่  | Type the number format code, using one of the existing codes as a starting<br>point.       |   |
| ฮ.นรินทร์รุ่งเรือ |                                                                                            |   |
| ฮ.ไทยทวีเงิน      | OK Cancel                                                                                  |   |

หากด้องการลบรูปแบบให้เลือกคำสั่ง Format > Cells เลือกแท็บ Numer ที่ช่อง Category เลือก General > คลิกปุ่ม OK หรือ กดแป้น Ctrl + Shift + ~

# <u>การกำหนดรูปแบบให้เปลี่ยนแปลงตามเงื่อนไข (Conditional Formatting)</u>

ตัวอย่างเช่น จากข้อมูล ต้องการระบายสีแคงในช่อง ขนาคตันกรอส ที่มีตัวเลขมากกว่า 50 และระบายสีน้ำเงินในช่อง ที่มีขนาคตันกรอสที่น้อยกว่า 20 มีขั้นตอนดังนี้

 เลือกช่วงข้อมูลที่ต้องการกำหนดรูปแบบตามเงื่อนไข เลือกกำสั่ง Format > Conditional Formatting กำหนดเงื่อนไขแรก ดังรูป

| D                                 | E  | F    | G      | Н          |             |
|-----------------------------------|----|------|--------|------------|-------------|
| Conditional Formatting            |    |      |        | 1 🔀        | ตัน<br>กรอส |
| Cell Value Is v greater than v 50 |    |      |        | 35         | 6.02        |
| when condition is true:           | Lz |      | Eormat | <b>.</b>   | 9.91        |
| Add >> Delet                      | e  | ОК   | Cancel | <b>5</b> 0 | 49.15       |
| นายเลี่ยม มาประดิษฐ์              |    | 3.05 | 13.05  | 1.00       | 9.34        |
| นายเรม ยาเล                       |    | 2.35 | 8.75   | 1.10       | 5.08        |

กำหนดเงื่อนไขที่สอง โดยคลิกปุ่ม Add > แล้วกำหนดเงื่อนไขที่สอง ดังรูป.

| D                                                | E              | F    | G      | Н              |             |
|--------------------------------------------------|----------------|------|--------|----------------|-------------|
| Conditional Formatting                           |                |      |        | ۲<br>N         | ตัน<br>กรอส |
| Cell Value Is 💙 greater than 💙 50                |                |      |        | 35             | 6.02        |
| when condition is true:                          | CcYyZz         |      | Eormat | <del>)</del> 0 | 9.91        |
| Condition 2<br>Cell Value Is 💙 less than 💙 20    |                |      |        | . 50           | 49.15       |
| Preview of format to use when condition is true: | CcYyZz         |      | Format | ] ]0           | 9.34        |
| <u>A</u> dd >>                                   | <u>D</u> elete | ОК   | Cancel | LO             | 5.08        |
| นายเสน่ห์ ถนอมศิลป์                              |                | 2.06 | 9.05   | 0.48           | 2.67        |
| นายณรงค์ชัย จูสอน                                |                | 2.50 | 13.10  | 0.88           | 6.89        |

 หากต้องการลบรูปแบบที่กำหนดตามเงื่อนไข ให้เลือกพื้นที่ส่วนที่ต้องการลบไว้ แล้วเลือก กำสั่ง Format > Conditional Formatting จากนั้น คลิก Delete แล้วเลือกเงื่อนไขที่ต้องการลบดังรูป แล้วคลิก OK

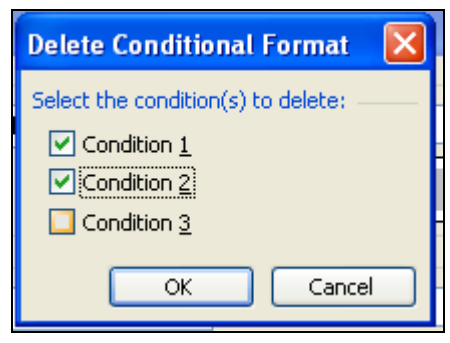

#### หมายเหตุ

- 1. สามารถกำหนดเงื่อนไขได้สูงสุด 3 เงื่อนไข
- 2. รูปแบบที่กำหนดด้วยกำสั่ง Conditional Formatting จะมีความสำคัญเหนือกว่ารูปแบบปกติ

## <u>การควบคุมความถูกต้องในการป้อนข้อมูล (Data Validation)</u>

เพื่อลดข้อผิดพลาดอันเกิดจากการป้อนข้อมูลจำนวนมาก สามรถกำหนด กฎเกณฑ์ในการป้อนข้อมูลต่างๆ ได้ดังนี้

- 1. เลือกพื้นที่ขอเซลล์ที่ต้องการกำหนดกฎเกณฑ์ในการป้อนข้อมูล แล้วเลือกคำสั่ง Data > Validation
- 2. คลิกเลือกแท็บ Setting ของกรอบ Data Validation กำหนดเงื่อนไขจากตัวเลือกต่างๆดังนี้

| A           | BC                                                                                     |              |
|-------------|----------------------------------------------------------------------------------------|--------------|
| ทะเบียนเรือ | Data Validation         X           Settings         Input Message         Error Alert |              |
| 000261514   | Validation criteria                                                                    | M            |
| 000817245   | € Text length ✓ Ignore blank<br>Data:                                                  | ຳລ່          |
| 001002932   | 2 less than V<br>Maximum:                                                              | ຫ            |
| 001006376   | • 10                                                                                   | υ            |
| 001007398   |                                                                                        |              |
| 001009332   | Apply these changes to all other cells with the same settings                          | ເລ           |
| 001012741   | 1 <u>C</u> lear All OK Cancel                                                          | ) <u>1</u> ( |
|             |                                                                                        |              |

ความหมายของตัวเลือกต่างๆ มีดังนี้

Allow คือ เลือกรูปแบบของกฎเกณฑ์ที่ใช้ในการควบคุมความถูกต้องของข้อมูล

- Whole number เลขจำนวนเต็ม
- Decimal เลขทศนิยม
- Date วันที่
- Text Length ตัวอักษร
- Time เวลา
- List เลือกจากรายการใน drop down list

Data คือ เลือกเงื่อน ใขที่ต้องการสร้างกฎเกณฑ์

- Between ระหว่าง
- Not Between ไม่อยู่ระหว่าง
- Equal to เท่ากับ
- Not equal to ไม่เท่ากับ
- Greater than มากกว่า
- Less than น้อยกว่า

- Greater than or Equal to มากกว่า หรือ เท่ากับ
- Less than or Equal to น้อยกว่า หรือ เท่ากับ
- 3. การกำหนดคำแนะนำในการป้อนข้อมูล โดยคลิกเลือกแท็บ Input Message แล้วกรอกคำแนะนำที่ต้องการ

| Data Validation                                                                                                    | × |
|----------------------------------------------------------------------------------------------------|---|
| Settings Input Message Error Alert  Show input message when cell is selected  When cell is selected, show this input message: | _ |
| ป้อนข้อมูลเฉพาะตัวเลขไม่เกิน 9 หลัก                                                                                           |   |
| Clear All OK Cancel                                                                                                    |   |

4. กำหนดข้อความที่ใช้เตือนเมื่อมีการป้อนข้อมูลผิดพลาดจากฎที่ตั้งไว้ โดยคลิกเลือกแท็บ Error Alert แล้ว กรอกข้อความแสดงคำเตือนที่ต้องการแล้วคลิก OK

| Data Validation                                                                                                    |
|----------------------------------------------------------------------------------------------------|
| Settings       Input Message       Error Alert            ✓ Show error alert after invalid data is entered           When user enters invalid data, show this error alert:          Style:       Iitle:          Stop       Instibute and and and alertic and alertic an |
| Cear All OK Cancel                                                                                                    |

5. เมื่อต้องการถบ Validation ที่เคยกำหนดไว้ ให้เลือกเฉพาะพื้นที่ช่วงนั้นไว้ ให้เลือกคำสั่ง Data > Validation >คลิกปุ่ม Delete All > OK <u>เทคนิคต่างๆในการป้อนข้อมูลลงในช่องเซลอย่างรวดเร็ว</u>

 หากต้องการเกลื่อนที่ไปยังช่องเซลที่อยู่บบต่างๆของตาราง ให้กลิกเลือกเซลช่องใดช่องหนึ่งของตารางไว้ ก่อน จากนั้นให้ใช้เมาส์ดับเบิ้ลกลิกที่ขอบของเซล ดังนี้

| ตำแหน่งดับเบิ้ลคลิก | ความหมาย                                      |
|---------------------|-----------------------------------------------|
| ดับเบิ้ลคลิกขอบบน   | เกลื่อนไปช่องเซลที่อยู่แถวบนสุดของตาราง       |
| ดับเบิ้ลคลิกขอบล่าง | เกลื่อนไปช่องเซลที่อยู่แถวล่างสุดของตาราง     |
| ดับเบิ้ลคลิกขอบซ้าย | เกลื่อนไปช่องเซลที่อยู่กอลัมน์ซ้ายสุดของตาราง |
| ดับเบิ้ลคลิกขอบขวา  | เกลื่อนไปช่องเซลที่อยู่กอลัมน์ขวาสุดของตาราง  |

- 2. หากต้องการป้อนข้อมูลที่ซ้ำกับแถวบน ให้ระบายเลือกช่องเซลที่อยู่ใต้แถวนั้นแล้วกดแป้น Ctrl+D
- หากต้องการป้อนข้อมูลที่เคยมีอยู่แล้วในคอลัมน์นั้นให้ใช้ Pick From List การใช้ Pick From List ให้คลิก เมาส์ขวาในช่องเซลที่กำลังจะป้อนข้อมูลแล้วเลือกกำสั่ง Pick From List จะมีรายการเลือกปรากฏขึ้นมา ดังรูป

| ไม้   |                                                                               | อื่นูนุ |     |  |
|-------|-------------------------------------------------------------------------------|---------|-----|--|
|       |                                                                               | อื่ซูซุ |     |  |
|       |                                                                               |         |     |  |
| et3 / | -<br>AEC<br>MAN<br>การ์ดเนอร์<br>คอร์แมน<br>คัมมินทร์<br>คัมมินส์<br>คัมมินส์ |         |     |  |
| S 🕺 🖄 | + <u>⊿</u> +                                                                  | A - ≡   | ≡ ₹ |  |

#### หมายเหตุ

- 1. ไม่สามารถใช้ Pick From List กับคอลัมน์ที่เก็บข้อมูลชนิดตัวเลขได้
- 2. ไม่สามารถเรียกใช้งานข้ามแถวว่างได้
- 3. กีย์ถัดของกำสั่ง Pick From List ก็อ Alt +Down Arrow Key

# <u>การป้อนข้อมูลด้วยการใช้ฟอร์ม</u>

ในการป้อนข้อมูลจำนวนมาก การใช้ฟอร์มจะช่วยให้ง่ายขึ้น โดยใช้ฟอร์มจะแสดงทีละแถว จัดเรียงตามแถวใน แนวตั้ง นอกจากนั้นยังมีกำสั่งช่วยในการก้นหาข้อมูลที่ต้องการได้ด้วย การใช้ฟอร์มมีขั้นตอนดังนี้

1. เลือกช่องเซลช่องใดช่องหนึ่งในตารางไว้ก่อน

|   | A           | В           | С                       | D                    |
|---|-------------|-------------|-------------------------|----------------------|
| 1 | ทะเบียนเรือ | นายชื่อเรือ | เจ้าของเรือ             | นายท้าย              |
| 2 | 000261514   | ศรีโสธร     | นายสุขิน พูลผล          | นายสุชิน พูลผล       |
| 3 | 000817245   | สุดที่รัก   | เบียรนาถ ลิ้มธนานุรักษ์ | นายผัน แผ่เหล่า      |
| 4 | 001002932   | รัดนะชัย    | ศักดิ์ชัย ปอพานิชกรณ์   | นายบุญส่ง จิตรรักษา  |
| 5 | 001006376   | ชมภูทอง 4   | บำรุง กิจแสงทอง         | นายเลี่ยม มาประดิษฐ์ |
| 6 | 001007398   | หอยเพชร     | บ. เชลล์แห่งประเทศไทย   | นายเรม ยาเล          |
| 7 | 001009332   | เอื้องเงิน  | สุวรรณ ชนิดวัฒน์        | นายเสน่ห์ ถนอมศิลป์  |
| 8 | 001012741   | พิบัยมงคล   | ขันทอง ศรมยุรา          | นายณรงค์ชัย จูสอน    |
| 9 | 001012741   | พิบัยมงคล   | นางสมพร จูสอน           | นายรัตนะ เกตุสมุทร   |

2. เลือกคำสั่ง Data > From จะปรากฏฟอร์มงึ้นหน้าจอ ดังรูป

| เรือจุง                     |                |   | ×           |
|-----------------------------|----------------|---|-------------|
| ทะเบียนเรือ                 | 261514         | ^ | 1 of 4592   |
| นายชื่อเรือ                 | ศรีโสธร        | - | Ne <u>w</u> |
| เจ้าของเรือ                 | นายสุชิน ซูลผล |   | Delete      |
| นายท้าย                     | นายสุชิน พูลผล |   | Restore     |
| อายุงาน                     | 10             |   | Find Prev   |
| กว้าง                       | 2.65           |   |             |
| ยาว                         | 16.55          |   |             |
| ลึก                         | 0.85           |   | Criteria    |
| ต้น กรอส                    | 6.02           |   | Cļose       |
| ดันเนท                      | 4.1            |   |             |
| วัสดุต่อเรือ                | ไม้            |   |             |
| ยี่ห้อเครื่องยนต์           | นิสสัน         |   |             |
| กำลัง เครื่องยนต์แรงม้า/กว. | 198            |   |             |
| ทะเบียนหมดอายุ              |                |   |             |
| ครั้งที่1 วัน/เวลา          |                |   |             |
| ครั้งที่ 2 วัน/เวลา         |                |   |             |
| ครั้งที่ 3 วัน/เวลา         |                | ~ |             |

ฟอร์มจะแสดงข้อมูลในแถวแรก โดยมีปุ่มคำสั่งต่างๆอยู่ด้านขวา สรุปการใช้งานปุ่มต่างๆดังนี้

| ปุ่มคำสั่ง | การใช้งาน                                                       |
|------------|-----------------------------------------------------------------|
| New        | ใช้เมื่อต้องการเพิ่มข้อมูลใหม่ลงไปในตาราง                       |
| Delete     | ใช้ลบข้อมูลของแถวที่แสคงอยู่บนฟอร์มขณะนั้น                      |
| Restore    | ใช้คืนค่าข้อมูลเดิมกลับมา หากมีกาแก้ไขข้อมูลต่างๆบนฟอร์มขณะนั้น |
| Find Prev  | ใช้เลื่อนดูข้อมูลแถวก่อนหน้า                                    |
| Find Next  | ใช้เลื่อนดูข้อมูลของแถวถัดไป                                    |
| Criteria   | ใช้กำหนดเงื่อนไขในการค้นหา                                      |
| Close      | ใช้ปิดฟอร์ม                                                     |

 หากต้องการค้นดูข้อมูลที่ต้องการให้คลิกที่ปุ่ม Criteria แล้วป้อนเงื่อนไขลงในฟอร์ม แล้วคลิกปุ่ม Find Next หรือ Find Prev เพื่อเลื่อนดูเฉพาะข้อมูลที่ตรงกับเงื่อนไข

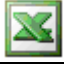

# <u>การเรียงลำดับข้อมูลแบบระดับเดียว</u>

การเรียงลำดับข้อมูลแบบนี้จะเรียงลำดับโดยใช้ข้อมูลจากกอลัมน์ใดกอลัมน์หนึ่งเป็นหลัก ตัวอย่างเช่น ต้องการดูข้อมูลทะเบียนเรือ โดยเรียงลำดับตามเลขทะเบียนเรือจากน้อยไปมาก มีขั้นตอนดังนี้

 กลิกเลือกเซลเพียงช่องใดช่องหนึ่งในกอลัมน์ ทะเบียนเรือ เลือกกำสั่ง Data > Sort เลือก Ascending จะปรากฏดังรูป

| Sort              | ? 🗙                  |
|-------------------|----------------------|
| Sort by           |                      |
| ทะเบียนเรือ       | Ascending            |
| Theo bu           | O <u>D</u> escending |
| men by            | Ascending            |
|                   |                      |
| Then by           |                      |
|                   | Ascending            |
| Mu data yanga bag | O Descendin <u>a</u> |
| Header row        | O No beader row      |
| Chegger Tow       |                      |
| Options           | OK Cancel            |

หรือ 赶 จะเป็นการเรียงข้อมูลจากน้อยไปมาก

ᠯ จะเป็นการเรียงข้อมูลจากมากไปน้อย

ผลลัพธ์ที่ได้ข้อมูลจะมีการจัดเรียงใหม่โดย <u>สลับทั้งแถว</u> ตามปุ่มกำสั่งที่คลิก

| <b>B</b> | 🐏 ข้อมูลอบรม ทะเบียนเรือ |             |                         |  |  |
|----------|--------------------------|-------------|-------------------------|--|--|
|          | A                        | В           | C                       |  |  |
| 1        | ทะเบียนเรือ              | นายชื่อเรือ | เจ้าของเรือ             |  |  |
| 2        | 000261514                | ศรีโสธร     | นายสุชิน พูลผล          |  |  |
| 3        | 000817245                | สุดที่รัก   | เบียรนาถ ลิ้มธนานุรักษ์ |  |  |
| 4        | 001002932                | รัตนะชัย    | ศักดิ์ชัย ปอพานิชกรณ์   |  |  |
| 5        | 001006376                | ชมภูทอง 4   | บำรุง กิจแสงทอง         |  |  |
| 6        | 001007398                | หอยเพชร     | บ. เชลล์แห่งประเทศไทย   |  |  |
| 7        | 001009332                | เอื้องเงิน  | สุวรรณ ชนิดวัฒน์        |  |  |
| 8        | 001012741                | พิบัยมงคล   | ขันทอง ศรมยุรา          |  |  |

## <u>การเรียงลำดับข้อมูลแบบหลายระดับ</u>

การเรียงลำคับข้อมูลแบบนี้ ใช้ในการดูข้อมูลที่มีความสัมพันธ์กันในแต่ละคอลัมน์ เช่น ต้องการดูข้อมูลการ ขาย โดยต้องการให้เรียงลำคับจากน้อยไปมากตามชื่อพนักงานงานขายเป็นหลักและขณะเดียวกันต้องการให้ข้อมูล ของพนักงานขายแต่ละกลุ่มมีการเรียงลำคับจากน้อยไปมากตามชื่อสินค้า เป็นต้น

การเรียงแบบหลายระดับทำได้ 2 วิธีดังนี้

วิ**ธีที่ 1.** เรียงโดยใช้ปุ่มกำสั่ง Sort Ascending หรือ Sort Descending บนแถบเครื่องมือ การเรียงแบบนี้ทำได้แก่ทีละ กอลัมน์เท่านั้น แต่สามารถใช้เรียงลำดับข้อมูลได้ไม่จำกัดระดับ โดยอาศัยหลักการดังนี้

## ให้เรียงลำดับข้อมูลจากคอลัมน์ที่มีความสำคัญต่ำสุด ไล่ไปยังคอลัมน์ที่มีความสำคัญสูงกว่าทีละคอลัมน์จนครบ

ี วิธีที่ 2 เรียงโดยใช้คำสั่ง Data > Sort การเรียงวิธีนี้สามารถเรียงได้สูงสุดครั้งละ 3 ระดับ พร้อมกัน เช่น ต้องการเรียง ลำดับชื่อเรือ เรียงลำดับตามอักษร จากมากไปน้อย ขณะเดียวกันในแต่ละกลุ่มของพนักงานให้เรียง จากน้อยไปมากตามชื่อเจ้าของเรือ และในกลุ่มของชื่อเจ้าของเรือให้เรียงจากน้อยไปหามากตามทะเบียนเรือ

|   | 🛂 ข้อมูลอบรม ทะเบียนเรือ |             |                         |  |  |
|---|--------------------------|-------------|-------------------------|--|--|
|   | A                        | В           | С                       |  |  |
| 1 | ทะเบียนเรือ              | นายชื่อเรือ | เจ้าของเรือ             |  |  |
| 2 | 000261514                | ศรีโสธร     | นายสุชิน พูลผล          |  |  |
| 3 | 000817245                | สุดที่รัก   | เบียรนาถ ลิ้มธนานุรักษ์ |  |  |
| 4 | 001002932                | รัดนะชัย    | ศักดิ์ชัย ปอพานิชกรณ์   |  |  |
| 5 | 001006376                | ชมภูทอง 4   | บำรุง กิจแสงทอง         |  |  |
| 6 | 001007398                | หอยเพชร     | บ. เชลล์แห่งประเทศไทย   |  |  |
| 7 | 001009332                | เอื้องเงิน  | สุวรรณ ชนิดวัฒน์        |  |  |
| 8 | 001012741                | พิชัยมงคล   | ขันทอง ศรมยุรา          |  |  |

X

1. เลือกคำสั่ง Data > Sort กำหนดตัวเลือกต่างๆดังรูป แล้วคลิกปุ่ม OK

| Sort                 | ? 🔀                      |
|----------------------|--------------------------|
| Sort by              |                          |
| ชื่อเรือ             | Ascending                |
|                      | O Descending             |
| Then by              |                          |
| เจ้าของเรือ          | Ascending     Descending |
| Then by              |                          |
| ทะเบียนเรือ          | 👽 💿 Ascending            |
|                      | O Descending             |
| My data range has -  |                          |
| ) Header <u>r</u> ow | 🔘 No header ro <u>w</u>  |
| Options              | OK Cancel                |

# <u>การกรองข้อมูลด้วย AutoFilter</u>

เมื่อต้องการดูข้อมูล โดยกรองดูเฉพาะข้อมูลที่สนใจวิธีที่ง่ายที่สุดใน Excel คือการใช้คำสั่ง Auto Filter ซึ่งมีขั้นตอน ดังต่อไปนี้

- กลิกเลือกช่องเซลใคก็ได้ในตารางข้อมูล เลือกคำสั่ง Data > Filter>AutoFilter จะเกิดปุ่ม Drop down list ขึ้นที่ท้ายชื่อคอลัมน์แต่ละอัน
- เมื่อต้องการกรองข้อมูลตามเงื่อน ไขจากคอลัมน์ ให้คลิกแล้วลือกรายการจาก Drop down list ของ คอลัมน์นั้น

|   | A                | В            | С                       |
|---|------------------|--------------|-------------------------|
| 1 | ทะเบียนเรือ<br>< | ชื่อเรือ<br> | เจ้าของเรือ             |
| 2 | 000261514        | ศรีโสธร      | นายสุชิน พูลผล          |
| З | 000817245        | สุดที่รัก    | เบียรนาถ ลิ้มธนานุรักษ์ |
| 4 | 001002932        | รัตนะชัย     | ศักดิ์ขัย ปอพานิชกรณ์   |
| 5 | 001006376        | ชมภูทอง 4    | บำรุง กิจแสงทอง         |
| 6 | 001007398        | หอยเพชร      | บ. เชลล์แห่งประเทศไทย   |

- หากต้องการแสดงข้อมูลทั้งหมด ให้กลิกปุ่ม Drop down list ที่เป็นสีน้ำเงินอยู่แล้วเลือก (All) หรือ เลือก กำสั่ง Data > Filter>Show all
- หากต้องการกำหนดเงื่อนไข แล้วเลือกตัวเลือก (custom) จากนั้นกำหนดเงื่อนไขที่ต้องการจากกรอบ Custom AutoFilter โดย กำหนดเงื่อนไขสูงสุดได้ 2 เงื่อนไข เช่นต้องการแสดงข้อมูลเจ้าของเรือขึ้นต้น ด้วย บ. และ ลงท้ายด้วย จำกัด

| Custom AutoFilter                                                                      |       |           |
|----------------------------------------------------------------------------------------|-------|-----------|
| Show rows where:<br>เจ้าของเรือ                                                        |       |           |
| begins with                                                                            | ป     | ×         |
| ⊙ <u>A</u> nd O <u>o</u> r                                                             |       |           |
| ends with                                                                              | จำกัด | <b>*</b>  |
| Use ? to represent any single character<br>Use * to represent any series of characters |       |           |
|                                                                                        |       | OK Cancel |

 หากต้องการยกเลิกการใช้ AutoFilter ให้เลือกกำสั่ง Data > Filter>AutoFilter ปุ่ม Drop down list ที่หัว คอลัมน์จะหายไป

# <u>การกรองข้อมูลด้วย Advance Filter</u>

การกรองข้อมูลด้วยการใช้คำสั่ง Auto Filter มีข้อจำกัดตรงที่ กำหนดเงื่อนไขในการกรองข้อมูล ของแต่ละคอลัมน์ ได้สูงสุดเพียง 2 เงื่อนไขเท่านั้น หากต้องการกำหนดเงื่อนไขที่มากกว่านั้น ต้องใช้กำสั่ง Advance Filter ดังนี้

 ให้แทรกแถวว่างด้านบนตารางข้อมูลเพื่อสร้างพื้นที่สำหรับกำหนดเงื่อนไข แล้วคัดลอกคอลัมน์ที่ ต้องการใช้เป็นเงื่อนไขไปวางไว้ เช่น ต้องการสร้างเงื่อนไขสำหรับกรองข้อมูลเฉพาะชื่อเจ้าของเรือที่เป็นชื่อ บริษัท คือชื่อขึ้นต้นด้วย บ. และ ลงท้ายด้วย จำกัด หรือ ขึ้นต้นด้วย บ ให้เตรียมพื้นที่เงื่อนไขดังรูป

| В                                   | С                      |                    |
|-------------------------------------|------------------------|--------------------|
|                                     | เจ้าของเรือ            | ดันนท              |
|                                     | บ∗จำกัด                | HD.00              |
|                                     |                        |                    |
|                                     |                        |                    |
| ชื่อเรือ                            | เจ้าของเรือ            | ,                  |
| ษ์บุญมารุ่งเรือง                    | บ. น้องอาหารยกยอ จำกัด | นายย้วน ไชโย       |
| สิริมงคลวัฒนา บ. ก.พัชรศักดิ์ จำกัด |                        | ประจวบ เอี่ยมอากาศ |

 คลิกเลือกเซลช่องใดช่องหนึ่งในตาราง แล้วเลือกคำสั่ง Data > Filter>Advance Filter กำหนด ตัวเลือกต่างๆในกรอบ แล้วคลิก OK

X

| เจ้าข               | เจ้าของเรือ ตันเนท                                              |               |  |            |  |  |
|---------------------|-----------------------------------------------------------------|---------------|--|------------|--|--|
| บ∗จำ <del>เ</del> ้ | บ∗จำกัด<br>>10.00                                               |               |  |            |  |  |
|                     | Advanced Filter                                                 |               |  |            |  |  |
|                     | Action<br>Filter the list, in-place<br>Copy to another location |               |  |            |  |  |
|                     | List range:                                                     | <b>N</b>      |  |            |  |  |
| บ. ห้               | <u>C</u> riteria range:<br>Copy to:                             | \$C\$1:\$D\$2 |  | น          |  |  |
| บ. ก                | Unique <u>r</u> ecords                                          | only          |  | <u>ו</u> ר |  |  |
| บ. ภ                | OK Cancel a                                                     |               |  | ศรี        |  |  |

ความหมายของตัวเลือกต่างๆในกรอบ Advance Filter มีดังนี้

| Filter the list ,in-place | แสดงผลลัพธ์ของการกรองในตำแหน่งของตารางข้อมูล           |  |
|---------------------------|--------------------------------------------------------|--|
| Copy to another location  | แสดงผลลัพธ์แยกออกไปยังพื้นที่ใหม่ โคนกำหนดช่อง         |  |
|                           | เซลเริ่มต้น สำหรับการวางข้อมูลที่ช่อง copy to          |  |
| List Range                | พื้นที่ของตารางข้อมูล (โปรแกรมจะกำหนดให้เอง            |  |
|                           | อัตโนมัติ)                                             |  |
| Criteria Range            | ชื่อพื้นที่เงื่อนไขที่ได้จัดเตรียมไว้(กำหนดโดยใช้เมาส์ |  |
|                           | ลากระบายพื้นที่เงื่อนไข)                               |  |
| Unique record only        | เลือกใช้ในกรณีที่ต้องการคึงข้อมูลจากคอลัมน์ โดยไม่     |  |
|                           | แสดงค่าที่ซ้ำกันออกมา                                  |  |

<u>การใช้คำสั่ง Split</u>

หากต้องการดูข้อมูลในแผ่นงานหลายบริเวณพร้อมกัน สามารถแบ่งหน้าจอออกเป็นหลายๆส่วนได้ดังนี้

 ถ้าต้องการแบ่งหน้าจอออกเป็น 2 ส่วน ซ้ายขวา ให้คลิกเลือกคอลัมน์ที่ต้องการใช้เป็นแนวเส้นไว้ก่อน จากนั้นเลือกคำสั่ง Window > Split

|   | А           | В           | С                       | А           |        |
|---|-------------|-------------|-------------------------|-------------|--------|
| 1 | ทะเบียนเรือ | นายชื่อเรือ | เจ้าของเรือ             | ทะเบียนเรือ | น      |
| 2 | 000261514   | ศรีโสธร     | นายสุขิน พูลผล          | 000261514   | ศรีโส  |
| 3 | 000817245   | สุดที่รัก   | เบียรนาถ ลิ้มธนานุรักษ์ | 000817245   | สุดที่ |
| 4 | 001002932   | รัดนะชัย    | ศักดิ์ชัย ปอพานิชกรณ์   | 001002932   | รัตนะ  |
| 5 | 001006376   | ชมภูทอง 4   | บำรุง กิจแสงทอง         | 001006376   | ชมภู   |
| 6 | 001007398   | หอยเพชร     | บ. เชลล์แห่งประเทศไทย   | 001007398   | หอยเ   |
| 7 | 001009332   | เอื้องเงิน  | สุวรรณ ชนิดวัฒน์        | 001009332   | เอื้อง |
| 8 | 001012741   | พิชัยมงคล   | ขันทอง ศรมยุรา          | 001012741   | พิบัย  |
| 9 | 001012741   | พิซัยมงคล   | นางสมพร จูสอน           | 001012741   | พิชัย  |

 ถ้าต้องการแบ่งหน้าจอออกเป็น 2 ส่วน บนล่าง ให้คลิกเลือกแถวที่ต้องการใช้เป็นแนวเส้นไว้ก่อน จากนั้น เลือกคำสั่ง Window > Split

|   | А           | В           | С                       |         |
|---|-------------|-------------|-------------------------|---------|
| 1 | ทะเบียนเรือ | นายชื่อเรือ | เจ้าของเรือ             |         |
| 2 | 000261514   | ศรีโสธร     | นายสุขิน พูลผล          | นายส    |
| 3 | 000817245   | สุดที่รัก   | เบียรนาถ ลิ้มธนานุรักษ์ | นายผ่   |
| 4 | 001002932   | รัตนะชัย    | ศักดิ์ชัย ปอพานิชกรณ์   | นายเ    |
| 5 | 001006376   | ชมภูทอง 4   | บำรุง กิจแสงทอง         | นายเล   |
| 1 | ทะเบียนเรือ | นายชื่อเรือ | เจ้าของเรือ             |         |
| 2 | 000261514   | ศรีโสธร     | นายสุขิน พูลผล          | นายส    |
| 3 | 000817245   | สุดที่รัก   | เบียรนาถ ลิ้มธนานุรักษ์ | นายผ่   |
| 4 | 001002932   | รัตนะบัย    | ศักดิ์ชัย ปอพานิชกรณ์   | นายเ    |
| E | 001006376   | 28102234    | ນຳຣະເດີລມສະຫວະ          | มาวยแล่ |

3. ถ้าต้องการแบ่งหน้าจอออกเป็น 4 ส่วน ให้คลิกเลือกเซล 1 ช่อง จากนั้นเลือกคำสั่ง Window > Split

| В           | C                       | D                   |
|-------------|-------------------------|---------------------|
| นายชื่อเรือ | เจ้าของเรือ             | นายท้าย             |
| ศรีโสธร     | นายสุชิน พูลผล          | นายสุชิน พูลผล      |
| สุดที่รัก   | เบียรนาถ ลิ้มธนานุรักษ์ | นายผัน แผ่เหล่า     |
| นายชื่อเรือ | เจ้าของเรือ             | นายท้าย             |
| ศรีโสธร     | นายสุขิน พูลผล          | นายสุชิน พูลผล      |
| สุดที่รัก   | เบียรนาถ ลิ้มธนานุรักษ์ | นายผัน แผ่เหล่า     |
| รัดนะชัย    | ศักดิ์ชัย ปอพานิชกรณ์   | นายบุญส่ง จิตรรักษา |

4. เมื่อต้องการยกเลิกการแบ่งหน้าจอ เลือกกำสั่ง Window >Remove Split

<u>การตึงแถว หรือ คอลัมน์</u>

การดูข้อมูลที่มีพื้นที่กว้างๆสามารถตรึงแถวหรือคอลัมน์ให้อยู่กับที่ ในขณะที่ส่วนอื่นๆยอมให้เลื่อนไปมี รายละเอียดการทำ ดังต่อไปนี้

- 1. ถ้าต้องการตรึงแถวอย่างเดียวให้คลิกเลือกแถวนั้นไว้ก่อน จากนั้น เลือกคำสั่ง Window >Freeze Panes
- 2. ถ้าต้องการตรึงคอลัมน์อย่างเคียวให้คลิกเลือกแถวนั้นไว้ก่อน จากนั้น เลือกคำสั่ง Window >Freeze Panes
- ถ้าต้องการตรึงแถวและคอลัมน์ พร้อมกันให้คลิกเลือกเซล 1 เซล โดยองซ้ายของเซลนั้นอยู่ติดกับคอลัมน์ที่ ต้องการตรึง และมีขอบบนติดกับแถวที่ต้องการตรึง จากนั้น เลือกคำสั่ง Window >Freeze Panes
- 4. เมื่อต้องการยกเลิก ให้เลือก คำสั่ง Window > Unfreeze Panes

Excel Advanced

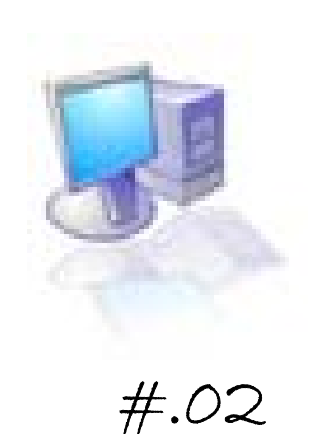

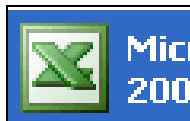

Microsoft Office Excel 2003

## Content

|                                                                 | page   |
|-----------------------------------------------------------------|--------|
| การรวมข้อมูลตัวเลขจากหลายแผ่นงานด้วยสูตร ( CONSOLIDATE FORMULA) | - 1 -  |
| การเขียนสูตรเพื่อกำนวณก่าต่างๆ                                  | - 3 -  |
| การคำนวณแบบมีเงื่อนใข ด้วยฟังก์ชัน IF                           | - 5 -  |
| การค้นหาและจัคการกับ Error ต่างๆในสูตร                          | - 6 -  |
| การป้องกันสูตรและการซ่อนสูตร                                    | - 9 -  |
| การใช้โปรแกรม Excel สำหรับการวิเคราะห์สถิติเบื้องต้น            | - 11 - |

<u>การรวมข้อมูลตัวเลขจากหลายแผ่นงานด้วยสูตร ( CONSOLIDATE FORMULA)</u>

เมื่อต้องการนำข้อมูลจากแผ่นงานหนึ่ง มาแสดงอีกแผ่นงานหนึ่ง ตัวอย่างเช่น มีข้อมูลปริมาณ นักท่องเที่ยวแต่ละจังหวัดเป็นรายเดือน ต้องการสรุปออกมาเป็นยอดรวมแต่ละจังหวัดใน 1 ปี ไว้อีก แผ่นงานหนึ่งสามารถทำได้ ต่อไปนี้

- 1. แทรกแผ่นงาน 1 แผ่นงาน เพื่อใช้เป็นแผ่นงานขอครวม
- 2. สร้างตารางเพื่อเป็นฟอร์มตามที่ต้องการ

|    | A                                                     | В        | С         | D                | E        | F        | G               | H                                       |  |  |  |
|----|-------------------------------------------------------|----------|-----------|------------------|----------|----------|-----------------|-----------------------------------------|--|--|--|
| 1  | สถิติจำนวนผู้โดยสารที่ใช้บริการเรือโครงการขยายเส้นทาง |          |           |                  |          |          |                 |                                         |  |  |  |
| 2  | สาทร -ดาวคะนอง สาทร - เพชรเกษม 69                     |          |           |                  |          |          |                 |                                         |  |  |  |
| 3  | เสือน                                                 | ສາ       | กร-ดาวคะา | เร-ดาวคะนอง สาทร |          |          | ร - เพษรเกษม 69 |                                         |  |  |  |
| 4  | เทยน                                                  | ช่วงเช้า | ช่วงเย็น  | รวม              | ช่วงเช้า | ช่วงเย็น | รวม             | 191111111111111111111111111111111111111 |  |  |  |
| 5  | มกราคม                                                | =        |           |                  |          |          |                 |                                         |  |  |  |
| 6  | กุมภาพันธ์                                            |          | [         |                  |          |          |                 |                                         |  |  |  |
| 7  | มีนาคม                                                |          |           |                  |          |          |                 |                                         |  |  |  |
| 8  | เมษายน                                                |          |           |                  |          |          |                 |                                         |  |  |  |
| 9  | พฤษภาคม                                               |          |           |                  |          |          |                 |                                         |  |  |  |
| 10 | -                                                     |          |           |                  |          |          |                 |                                         |  |  |  |

Excel Advanced

 ในเซลแรกต้องการดึงข้อมูลจากแผ่นงานเดือน มกราคม คลิก = แล้วคลิกไปยังแผ่นงาน เดือนมกราคม คลิกในช่องผลรวม ช่องแรก ตัวเลขจะปรากฏในแผ่นงานยอครวม สามารถกัดลอกสูตรตามแถวได้โดย วางเคอร์เซอร์ที่มุมล่างขวาของเซลแล้วลากตาม แถวเพื่อกัดลอกสูตร และทำเช่นนี้ไปจนถึงเดือนธันวาคม

| เสือน      | ສາາ      | າສ-ທາງຄະາ | 191     | ສາກ      | สามเต้อสิ่อเ |        |           |
|------------|----------|-----------|---------|----------|--------------|--------|-----------|
| เทยน       | ช่วงเช้า | ช่วงเย็น  | รวม     | ช่วงเช้า | ช่วงเย็น     | รวม    | วามทั้งถน |
| มกราคม     | 8,616    | 9,795     | 18,411  | 3,157    | 984          | 4,141  | 22,552    |
| กุมภาพันธ์ | 8,227    | 9,674     | 17,901  | 3,067    | 1,380        | 4,447  | 22,348    |
| มีนาคม     | 6,098    | 7,669     | 13,767  | 2,482    | 930          | 3,412  | 17,179    |
| เมษายน     | 8,830    | 6,483     | 15,313  | 2,300    | 743          | 3,043  | 18,356    |
| พฤษภาคม    | 12,713   | 9,189     | 21,902  | 3,445    | 1,170        | 4,615  | 26,517    |
| มิถุนายน   | 17,536   | 10,443    | 27,979  | 4,960    | 1,420        | 6,380  | 34,359    |
| กรกฎาคม    | 19,377   | 10,984    | 30,361  | 5,666    | 1,577        | 7,243  | 37,604    |
| สิงหาคม    | 20,100   | 10,379    | 30,479  | 6,394    | 1,889        | 8,283  | 38,762    |
| กันยายน    | 17,380   | 8,162     | 25,542  | 5,929    | 1,656        | 7,585  | 33,127    |
| ตุลาคม     | 11,591   | 5,981     | 17,572  | 4,004    | 1,352        | 5,356  | 22,928    |
| พฤศจิกายน  | 12,026   | 3,601     | 15,627  | 5,097    | 954          | 6,051  | 21,678    |
| ธันวาคม    | 10,318   | 4,932     | 15,250  | 3,948    | 1,192        | 5,140  | 20,390    |
| รวม        | 152,812  | 97,292    | 250,104 | 50,449   | 15,247       | 65,696 | 315,800   |

ในช่องรวม ใส่สูตรหาผลรวมได้โดยคลิกปุ่มคำสั่ง บนแถบเครื่องมือ

# <u>การเขียนสูตรเพื่อคำนวณค่าต่างๆ</u>

#### 1. การหาค่าร้อยละ

| 15224      | สาทร-ดาวคะนอง |          |         |                        | สาทร - เพชรเกษม 69          |                               |        |   |         |
|------------|---------------|----------|---------|------------------------|-----------------------------|-------------------------------|--------|---|---------|
| 1010H      | ช่วงเช้า      | ช่วงเย็น | รวม     | %                      | ช่วงเช้า                    | ช่วงเย็น                      | รวม    | % | атините |
| มกราคม     | 8,616         | 9,795    | 18,411  | =round( <mark>D</mark> | 5/\$D\$17*10                | 0,2)                          | 4,141  |   | 22,552  |
| กุมภาพันธ์ | 8,227         | 9,674    | 17,901  | ROUND(n                | umber, <b>num_</b><br>3,067 | <mark>digits)</mark><br>1,380 | 4,447  |   | 22,348  |
| มีนาคม     | 6,098         | 7,669    | 13,767  |                        | 2,482                       | 930                           | 3,412  |   | 17,179  |
| เมษายน     | 8,830         | 6,483    | 15,313  |                        | 2,300                       | 743                           | 3,043  |   | 18,356  |
| พฤษภาคม    | 12,713        | 9,189    | 21,902  |                        | 3,445                       | 1,170                         | 4,615  |   | 26,517  |
| มิถุนายน   | 17,536        | 10,443   | 27,979  |                        | 4,960                       | 1,420                         | 6,380  |   | 34,359  |
| กรกฎาคม    | 19,377        | 10,984   | 30,361  |                        | 5,666                       | 1,577                         | 7,243  |   | 37,604  |
| สิงหาคม    | 20,100        | 10,379   | 30,479  |                        | 6,394                       | 1,889                         | 8,283  |   | 38,762  |
| กันยายน    | 17,380        | 8,162    | 25,542  |                        | 5,929                       | 1,656                         | 7,585  |   | 33,127  |
| ตุลาคม     | 11,591        | 5,981    | 17,572  |                        | 4,004                       | 1,352                         | 5,356  |   | 22,928  |
| พฤศจิกายน  | 12,026        | 3,601    | 15,627  |                        | 5,097                       | 954                           | 6,051  |   | 21,678  |
| ธันวาคม    | 10,318        | 4,932    | 15,250  |                        | 3,948                       | 1,192                         | 5,140  |   | 20,390  |
| รวม        | 152,812       | 97,292   | 250,104 |                        | 50,449                      | 15,247                        | 65,696 |   | 315,800 |

# 2. การหาค่าอัตราการเปลี่ยนแปลง

**ตัวอย่างเช่น** ให้หาก่าอัตราการเปลี่ยนแปลงของปริมาณผู้โดยสารเรือสาทร-ดาวกะนอง และกำหนดเงื่อนไขถ้า อัตราการเปลี่ยนแปลงใด มีก่าลดลงให้กำหนดเป็นตัวหนังสือสีแดง

|    | A          | В        | С        | D      | F     | G                              |
|----|------------|----------|----------|--------|-------|--------------------------------|
| 4  | WO H       | ช่วงเช้า | ช่วงเย็น | รวม    | %     | ວັຕรາກາรເປລື່ຍາແເປລາ           |
| 5  | มกราคม     | 8,616    | 9,795    | 18,411 | 7.36  |                                |
| 6  | กุมภาพันธ์ | 8,227    | 9,674    | 17,901 | 7.16  | =( <mark>F6</mark> -F5)/F5*100 |
| 7  | มีนาคม     | 6,098    | 7,669    | 13,767 | 5.50  |                                |
| 8  | เมษายน     | 8,830    | 6,483    | 15,313 | 6.12  |                                |
| 9  | พฤษภาคม    | 12,713   | 9,189    | 21,902 | 8.76  |                                |
| 10 | มิถุนายน   | 17,536   | 10,443   | 27,979 | 11.19 |                                |
| 11 | กรกฎาคม    | 19,377   | 10,984   | 30,361 | 12.14 |                                |
| 12 | สิงหาคม    | 20,100   | 10,379   | 30,479 | 12.19 |                                |
| 13 | กันยายน    | 17,380   | 8,162    | 25,542 | 10.21 |                                |

Excel Advanced

X

| เสื้อม     |          |          | สาทร-ดา | วคะนอง |                     |
|------------|----------|----------|---------|--------|---------------------|
| เทยน       | ช่วงเช้า | ช่วงเย็น | รวม     | %      | อัตราการเปลี่ยนแปลง |
| มกราคม     | 8,616    | 9,795    | 18,411  | 7.36   |                     |
| กุมภาพันธ์ | 8,227    | 9,674    | 17,901  | 7.16   | -2.72               |
| มีนาคม     | 6,098    | 7,669    | 13,767  | 5.50   | -23.18              |
| เมษายน     | 8,830    | 6,483    | 15,313  | 6.12   | 11.27               |
| พฤษภาคม    | 12,713   | 9,189    | 21,902  | 8.76   | 43.14               |
| มิถุนายน   | 17,536   | 10,443   | 27,979  | 11.19  | 27.74               |
| กรกฎาคม    | 19,377   | 10,984   | 30,361  | 12.14  | 8.49                |
| สิงหาคม    | 20,100   | 10,379   | 30,479  | 12.19  | 0.41                |
| กันยายน    | 17,380   | 8,162    | 25,542  | 10.21  | -16.24              |
| ตุลาคม     | 11,591   | 5,981    | 17,572  | 7.02   | -31.24              |
| พฤศจิกายน  | 12,026   | 3,601    | 15,627  | 6.25   | -10.97              |
| ธันวาคม    | 10,318   | 4,932    | 15,250  | 6.10   | -2.40               |
|            |          |          |         |        |                     |

# <u>การคำนวณแบบมีเงื่อนไข ด้วยฟังก์ชัน IF</u>

รูปแบบของฟังก์ชัน IF := (เงื่อนไข,ผลลัพธ์เมื่อเป็นจริงตามเงื่อนไข,ผลลัพธ์เมื่อไม่เป็นจริงตามเงื่อนไข) ต.ย. 1 จากข้อมูลเรือสินก้ำค่านกระบี่ ต้องการเปลี่ยนตัวเลข flag ถ้าเป็นเลข 1 ให้แสดงเป็นเรือเข้า 2 แสดงเป็น เรือออก และเปลี่ยนตัวเลข type ถ้าเป็นเลข 1 ให้แสดงเป็นเรือต่างประเทศ 2 แสดงเป็นเรือก้าชายฝั่ง

|    | SUM 🔷 🗙 🗸 |          |     | =if(B2=)    | 1,"เรือเข้า","  | เรือออก")    |                     |          |
|----|-----------|----------|-----|-------------|-----------------|--------------|---------------------|----------|
|    | A         | В        |     | С           | D               | E            | F                   | G        |
| 1  | ด่าน      | flag     | l   | ข้าออก      | type            | ตปท ชฝ       | สินค้า              | ดัน      |
| 2  | กระบี่    | =if(B2=1 | ,"í | รือเข้า","เ | รือออก")        |              | เคมีภัณฑ์           | 900      |
| 3  | กระบี่    | IF(logic | al  | test, [valu | .e_if_true], [* | value_if_fal | se])                | 10250    |
| 4  | กระบี่    | 1        |     |             | 1               |              | ผลิตภัณฑ์ปิโตรเลียม | 27088.82 |
| 5  | กระบี่    | 1        |     |             | 1               |              | ไม่ระบุประเภทสินค้า | 0        |
| 6  | กระบี่    | 1        |     |             | 1               |              | แร่ธาตุอื่นๆ        | 4000     |
| 7  | กระบี่    | 1        |     |             | 2               |              | ผลิตภัณฑ์ปิโตรเลียม | 130914.8 |
| 8  | กระบี่    | 2        |     |             | 1               |              | เครื่องบริโภคอื่นๆ  | 20300    |
| 9  | กระบี่    | 2        |     |             | 1               |              | เครื่องมือ/อุปกรณ์  | 10       |
| 10 | กระบี่    | 2        |     |             | 1               |              | ซีเมนต์             | 1278661  |
| 11 | กระบี่    | 2        |     |             | 1               |              | ผลผลิตเกษตรอื่นๆ    | 105270   |
| 12 | กระบี่    | 2        |     |             | 1               |              | ไม่ระบุประเภทสินค้า | 0        |
| 13 | กระบี่    | 2        |     |             | 1               |              | แร่ธาตุอื่นๆ        | 974460   |

สร้างสูตรในเซลเรือต่างประเทศ เรือค้าชายฝั่ง คังรูป

|     | SUM 🚽 🗙 🗸 🏂 =IF(D2=1,"เรือต่างประเทศ","เรือค้าชายฝั่ง") |      |         |                             |               |                                |          |  |
|-----|---------------------------------------------------------|------|---------|-----------------------------|---------------|--------------------------------|----------|--|
|     | A                                                       | В    | С       | D                           | E             | F                              | G        |  |
| 1   | ด่าน                                                    | flag | เข้าออก | type                        | ตปท ชฝ        | สินค้า                         | ตัน      |  |
| 2   | กระบี่                                                  | 1    | =IF     | ( <mark>D2=1,"ເຮື</mark> ອດ | ท่างประเทศ"   | ,"เรือค้าชายฝั่ง")             | 900      |  |
| 3   | กระบี่                                                  | 1    | Ι       | F(logical_test,             | [value_if_tru | ue], <b>[value_if_false]</b> ) | 10250    |  |
| 4   | กระบี่                                                  | 1    |         | 1                           |               | ผลิตภัณฑ์ปีโตรเลียม            | 27088.82 |  |
| 5   | กระบี่                                                  | 1    |         | 1                           |               | ไม่ระบุประเภทสินค้า            | 0        |  |
| 6   | กระบี่                                                  | 1    |         | 1                           |               | แร่ธาตุอื่นๆ                   | 4000     |  |
| 7   | กระบี่                                                  | 1    |         | 2                           |               | ผลิตภัณฑ์ปีโตรเลียม            | 130914.8 |  |
| 8   | กระบี่                                                  | 2    |         | 1                           |               | เครื่องบริโภคอื่นๆ             | 20300    |  |
| 9   | กระบี่                                                  | 2    |         | 1                           |               | เครื่องมือ/อุปกรณ์             | 10       |  |
| 10  | กระบี่                                                  | 2    |         | 1                           |               | ซีเมนต์                        | 1278661  |  |
| 11  | กระบี่                                                  | 2    |         | 1                           |               | ผลผลิตเกษตรอื่นๆ               | 105270   |  |
| 12  | กระบี่                                                  | 2    |         | 1                           |               | ไม่ระบุประเภทสินค้า            | 0        |  |
| 13  | กระบี่                                                  | 2    |         | 1                           |               | แร่ธาตุอื่นๆ                   | 974460   |  |
| 4.4 |                                                         |      |         |                             |               |                                |          |  |

## ้เมื่อคัดลอกสูตร ไปยังเซลด้านล่างจะเป็นดังรูป

|    | A      | В    | С        | D    | E              | F                   | G            |
|----|--------|------|----------|------|----------------|---------------------|--------------|
| 1  | ด่าน   | flag | เข้าออก  | type | ตปท ชฝ         | สินค้า              | ตัน          |
| 2  | กระบี่ | 1    | เรือเข้า | 1    | เรือต่างประเทศ | เคมีภัณฑ์           | 900.00       |
| 3  | กระบี่ | 1    | เรือเข้า | 1    | เรือต่างประเทศ | ปุ๋ย                | 10,250.00    |
| 4  | กระบี่ | 1    | เรือเข้า | 1    | เรือต่างประเทศ | ผลิตภัณฑ์ปีโตรเลียม | 27,088.82    |
| 5  | กระบี่ | 1    | เรือเข้า | 1    | เรือต่างประเทศ | ไม่ระบุประเภทสินค้า | 0.00         |
| 6  | กระบี่ | 1    | เรือเข้า | 1    | เรือต่างประเทศ | แร่ธาตุอื่นๆ        | 4,000.00     |
| 7  | กระบี่ | 1    | เรือเข้า | 2    | เรือคำชายฝั่ง  | ผลิตภัณฑ์ปีโตรเลียม | 130,914.81   |
| 8  | กระบี่ | 2    | เรือออก  | 1    | เรือต่างประเทศ | เครื่องบริโภคอื่นๆ  | 20,300.00    |
| 9  | กระบี่ | 2    | เรือออก  | 1    | เรือต่างประเทศ | เครื่องมือ/อุปกรณ์  | 10.00        |
| 10 | กระบี่ | 2    | เรือออก  | 1    | เรือต่างประเทศ | ซีเมนต์             | 1,278,661.25 |
| 11 | กระบี่ | 2    | เรือออก  | 1    | เรือต่างประเทศ | ผลผลิตเกษตรอื่นๆ    | 105,270.00   |
| 12 | กระบี่ | 2    | เรือออก  | 1    | เรือต่างประเทศ | ไม่ระบุประเภทสินค้า | 0.00         |
| 13 | กระบี่ | 2    | เรือออก  | 1    | เรือต่างประเทศ | แร่ธาตุอื่นๆ        | 974,460.00   |
|    | 1      |      |          |      |                |                     |              |

## <u>การค้นหาและจัดการกับ Error ต่างๆในสูตร</u>

การคำนวณบางอย่างอาจเกิด Error ขึ้นได้เช่น การคำนวณหาค่า อัตราการการเปลี่ยนแปลง ขณะที่ตัวหารเป็น ศูนย์ ดัง ตัวอย่าง

| product  | 2006  | 2007  | %growth     |
|----------|-------|-------|-------------|
| mouse    | 6,000 | 9,560 | =(C3-B3)/B3 |
| keyboard | 5,600 | 7,320 |             |
| cd-rom   | 0     | 4,000 |             |
| printer  | 4,520 | 2,530 |             |
| fax      | 0     | 500   |             |

เมื่อคัคลอกสูตร ไปยังเซลด้านล่างจะเป็นดังรูป

| 1 |          |       |       |         |
|---|----------|-------|-------|---------|
| 2 | product  | 2006  | 2007  | %growth |
| 3 | mouse    | 6,000 | 9,560 | 59.33%  |
| 4 | keyboard | 5,600 | 7,320 | 30.71%  |
| 5 | cd-rom   | 0     | 4,000 | #DIV/0! |
| 6 | printer  | 4,520 | 2,530 | -44.03% |
| 7 | fax      | 0     | 500   | #DIV/0! |

การแก้ไขโดยใช้ฟังก์ชัน ISERROR ครอบสูตรไว้ดังนี้ =ISERROR(สูตร) ถ้าสูตรใดให้ผลลัพธ์เป็น Error ฟังก์ชัน ISERROR จะให้ค่าเป็น True และถ้า ไม่เกิด Error ฟังก์ชัน ISERROR จะให้ค่าเป็น False ดังนั้นสามารถสามารถนำเอาฟังก์ชัน ISERROR มาซ้อนใส่ลงใน ฟังก์ชัน IF เพื่อทำหน้าที่เป็นส่วนของเงื่อนไขได้ จากตัวอย่างสามารถแก้ไขข้อความ Error จากตัวหาร เป็นศูนย์ได้ตามขั้นตอน ต่อไปนี้

|   | MIN 👻 🗙 🗸 🏂 =iserror(C3-B3)/B3 |             |       |                    |  |  |  |  |  |  |  |
|---|--------------------------------|-------------|-------|--------------------|--|--|--|--|--|--|--|
|   | A I                            | SERROR(valu | e) C  | D                  |  |  |  |  |  |  |  |
| 1 |                                |             |       |                    |  |  |  |  |  |  |  |
| 2 | product                        | 2006        | 2007  | %growth            |  |  |  |  |  |  |  |
| 3 | mouse                          | 6,000       | 9,560 | =iserror(C3-B3)/B3 |  |  |  |  |  |  |  |
| 4 | keyboard                       | 5,600       | 7,320 | 30.71%             |  |  |  |  |  |  |  |
| 5 | cd-rom                         | 0           | 4,000 | #DIV/0!            |  |  |  |  |  |  |  |
| 6 | printer                        | 4,520       | 2,530 | -44.03%            |  |  |  |  |  |  |  |
| 7 | fax                            | 0           | 500   | #DIV/0!            |  |  |  |  |  |  |  |
|   |                                |             |       |                    |  |  |  |  |  |  |  |

1. แทรกฟังก์ชัน ISERROR ครอบสูตรเดิมลงไปก่อน ดังรูป

คัคลอกสูตรต่อลงไปยังช่องที่เหลือจะได้ผลลัพธ์ เป็น True หรือ False จากนั้นแทรกฟังก์ชัน IF
 โดยให้ฟังก์ชัน ISERROR เป็นส่วนของเงื่อนไข ดังรูป

|   | MIN 🗸 🔨 🎓 =IF(ISERROR((C3-B3)/B3),"-",(C3-B3)/B3) |       |       |                                |           |  |  |  |  |  |
|---|---------------------------------------------------|-------|-------|--------------------------------|-----------|--|--|--|--|--|
|   | A                                                 | В     | С     | D                              | E         |  |  |  |  |  |
| 1 |                                                   |       |       |                                |           |  |  |  |  |  |
| 2 | product                                           | 2006  | 2007  | %growth                        |           |  |  |  |  |  |
| 3 | mouse                                             | 6,000 | 9,560 | =IF(ISERROR((C3-B3)/B3),"-",(C | 3-B3)/B3) |  |  |  |  |  |
| 4 | keyboard                                          | 5,600 | 7,320 | FALSE                          |           |  |  |  |  |  |
| 5 | cd-rom                                            | 0     | 4,000 | TRUE                           |           |  |  |  |  |  |
| 6 | printer                                           | 4,520 | 2,530 | FALSE                          |           |  |  |  |  |  |
| 7 | fax                                               | 0     | 500   | TRUE                           |           |  |  |  |  |  |
|   |                                                   |       |       |                                |           |  |  |  |  |  |

X

|   | A        | В     | С     | D       |
|---|----------|-------|-------|---------|
| 1 |          |       |       |         |
| 2 | product  | 2006  | 2007  | %growth |
| 3 | mouse    | 6,000 | 9,560 | 59.33%  |
| 4 | keyboard | 5,600 | 7,320 | 30.71%  |
| 5 | cd-rom   | 0     | 4,000 | -       |
| 6 | printer  | 4,520 | 2,530 | -44.03% |
| 7 | fax      | 0     | 500   | -       |

# 3. เมื่อกัดลอกสูตรไปยังเซลด้านล่างจะเป็นดังรูป

<u>การป้องกันสูตรและการซ่อนสูตร</u>

หากต้องการป้องกันบริเวณที่มีสูตรอยู่ทั้งหมดของแผ่นงานไม่ให้ถูกลบ หรือแก้ไขได้ ส่วนบริเวณอื่นที่ไม่มีสูตรสา มารบลบหรือแก้ไขได้ตามปกติ สามารถทำได้ตามขั้นตอนดังนี้

- 1. ไปยังแผ่นงานที่ต้องการ กดแป้น Ctrl + A เพื่อเลือกทั้งแผ่นงาน
- เลือกคำสั่ง Format > Cell > คลิกเลือกแท็บ Protection ยกเลิกตัวเลือก Locked และ Hidden ดังรูป แล้ว คลิกปุ่ม OK

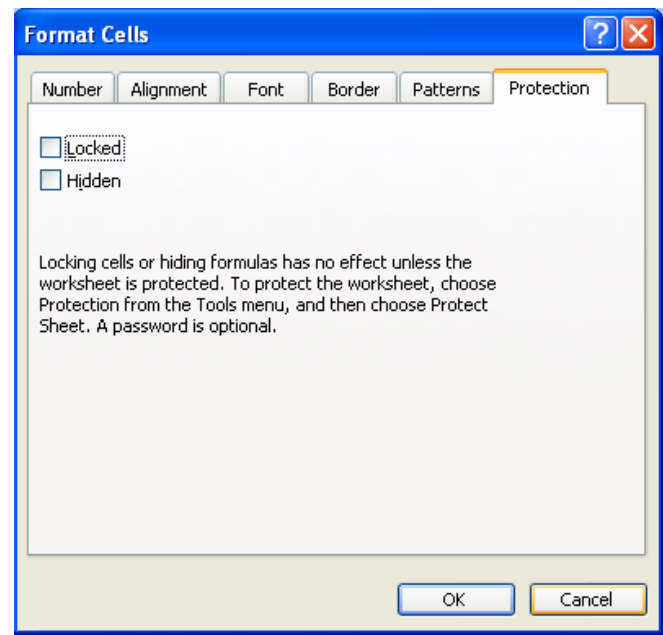

3. เลือกเฉพาะบริเวณที่มีสูตรโดย F5 > คลิก Special > เลือกตัวเลือก Formula ดังรูป แล้วคลิกปุ่ม OK

| Go To Special           | ×                               |
|-------------------------|---------------------------------|
| Select                  |                                 |
| ◯ <u>C</u> omments      | O Ro <u>w</u> differences       |
| 🔘 C <u>o</u> nstants    | 🔘 Colu <u>m</u> n differences   |
| Eormulas                | O Precedents                    |
| ✓ Numbers               | O Dependents                    |
| 🗹 Te <u>x</u> t         | <ul> <li>Direct only</li> </ul> |
| 🗹 Logicals              | 🔿 All levels                    |
| Errors                  | 🔘 La <u>s</u> t cell            |
| 🔘 Blan <u>k</u> s       | 🔘 Visible cells onl <u>y</u>    |
| Current <u>r</u> egion  | Conditional formats             |
| 🔘 Current <u>a</u> rray | 🔘 Data <u>v</u> alidation       |
| 🔘 O <u>bj</u> ects      | <ul> <li>All</li> </ul>         |
|                         | 🔘 Same                          |
| 0                       | Cancel                          |

4. เลือกคำสั่ง Format > Cells > คลิกเลือกแท็บ Protection

เลือก Locked ให้แสคงเครื่องหมายถูก หากต้องการป้องกันการลบหรือแก้ไขสูตร

เลือก Hidden ให้แสดงเครื่องหมายถูก หากต้องการซ่อนไม่ให้เห็นสูตรในแถบสูตร แล้วคลิกปุ่ม OK

 เปิดระบบการป้องกันแผ่นงาน โดยเลือกคำสั่ง Tools > Protection > Protect Sheet จะมีกรอบขึ้นมา สำหรับใส่รหัสผ่าน ดังรูป

| Protect Sheet 🛛 🔀                                                           |
|-----------------------------------------------------------------------------|
| Protect worksheet and contents of locked cells Password to unprotect sheet: |
| Allow all users of this worksheet to:                                       |
| OK Cancel                                                                   |

6. ใส่รหัสผ่านที่ต้องการลงไปในช่อง Password หรือจะไม่ใส่ก็ได้ จากนั้นคลิกปุ่ม OK ในกรณีใส่ รหัสผ่านจะมีกรอบขึ้นมาใส่รหัสผ่านเป็นการยืนยันความถูกต้องอีกครั้ง

| Confirm Password                                                                                                    | × |
|----------------------------------------------------------------------------------------------------|---|
| Reenter password to proceed.                                                                                                    |   |
| ••••                                                                                                    |   |
| Caution: If you lose or forget the password, it cannot be<br>recovered. It is advisable to keep a list of passwords and<br>their corresponding workbook and sheet names in a safe<br>place. (Remember that passwords are case-sensitive.) |   |
| OK Cancel                                                                                                    |   |

#### หมายเหตุ

- 1. เมื่อต้องการแก้ไขสูตรต้องยกเลิกการป้องกันก่อน โดยเลือก Tools > Protection > Unprotect Sheet
- 2. กรณีไม่ใส่รหัสผ่านในการป้องกันไว้ ผู้อื่นจะสามารถยกเลิกการป้องกันได้
- กรณีใส่รหัสผ่านในการป้องกันไว้ เมื่อยกเลิกการป้องกันจะมีกรอบสำหรับใส่รหัสผ่าน ดังนั้นหากลืม รหัสผ่านจะไม่สามารถยกเลิกการป้องกันได้

# Excel Advanced

# <u>การใช้โปรแกรม Excel สำหรับการวิเคราะห์สถิติเบื้องต้น</u>

#### การใช้โปรแกรม Excel สถิติเชิงพรรณา (Descriptive Statistics)

สถิติเชิงพรรณา เป็นสถิติที่ใช้สรุปลักษณะของกลุ่มข้อมูล ซึ่งข้อมูลที่ได้มาจากการเก็บตัวอย่างจาก ประชากรทั้งหมด หรือเก็บจากตัวอย่างที่ได้จากการสุ่มในประชากร ตัวอย่างของสถิติเชิงพรรณาเช่น จำนวน ร้อยละ ก่าเฉลี่ย ก่าเบี่ยงเบนมาตรฐาน หรือแม้แต่การสรุปในรูปแบบของรูปภาพเพื่อให้ง่ายต่อกวามเข้าใจ

ก่อนการใช้โปรแกรม ต้องมีการติดตั้ง Data Analysis ซึ่งจะอยู่ในแถบเครื่องมือ (Tools) ถ้าเครื่องใดที่ไม่มี ให้ปฏิบัติดังนี้

- Microsoft Excel Tools Data Window Help Eile Edit View Insert Format Adobe PDF ABC Spelling... F7 🛍 🎻 100% 📼 🚆 Arial í, Research... Alt+Click 12 🔁 🖏 🖕 1 Error Checking... A1 fx. Shared Workspace... 📲 Book1 Share Workbook... В A F G Н Protection ۲ 2 3 Online Collaboration ⊁ Formula Auditing ۲ 4 5 Add-Ins... 6 Customize... 7 Options... 8 9 Data Analysis... 10 ¥ 11 12 13 14 15 16
- 1. กลิกซ้ายที่เครื่อง Tools แล้วเลือกที่ Add-In...

2. จะปรากฏหน้าต่าง Add-Ins ให้คลิกถูกที่ช่อง Analysis Tool Pak แล้วคลิกที่ OK

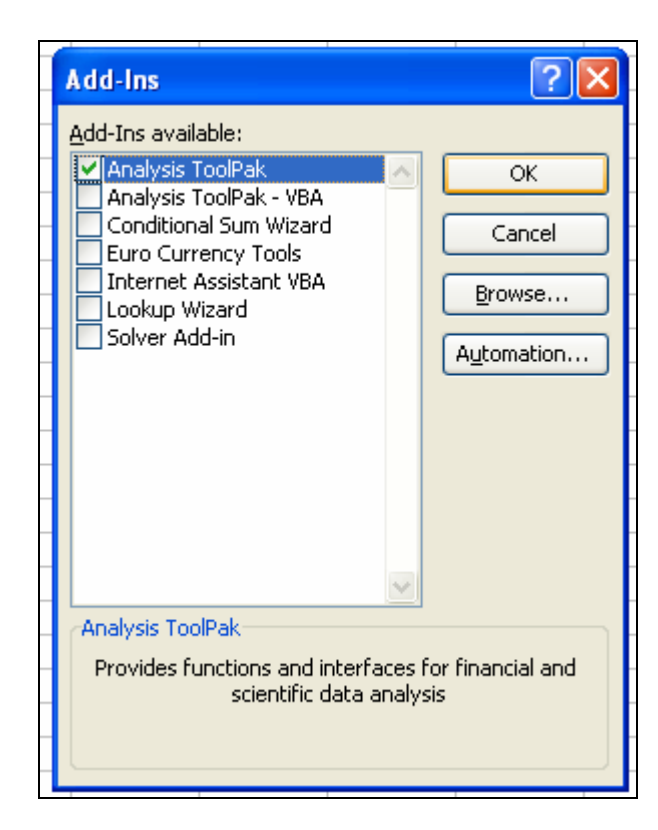

# การเรียกไฟล์ข้อมูลที่ต้องการวิเคราะห์ทางสลิติ

- 1. นำลูกศรไปคลิกที่ File แล้วเลือก Open หรือกด Ctrl+O เลือกไฟล์ที่ต้องการ
- 2. จะปรากฏหน้าต่างดังรูป

| <b>3</b> ) • | าวามพื | เพอโจเ | .รือ A0      | 1 (ข้อมูล      | เตรียม | อบรม)    |         |            |             |                         |                  |         |              |       |                       |                |                         |   |   |   |   |   |   |
|--------------|--------|--------|--------------|----------------|--------|----------|---------|------------|-------------|-------------------------|------------------|---------|--------------|-------|-----------------------|----------------|-------------------------|---|---|---|---|---|---|
|              | Α      | В      | С            | D              | Е      | F        | G       | Н          | 1           | J                       | Κ                | L       | Μ            | Ν     | 0                     | Ρ              | Q                       | R | S | Т | U | V | V |
| 1            | ล่าดับ | เพศ    | เรือ<br>ด่วน | ความดีใช้เรื่อ | สะดวก  | ศาโดยสาร | ตรงเวลา | จำนวนเพียว | ความปลอดภัย | การบริการของ<br>พนักงาน | สวามพร้อมอุปกรณ์ | ท่าเรือ | ปลอดภัยของทำ | RKENG | สังอำนายดากม<br>สะดาก | สภาพหางเข้าออก | ហ៊ីន០ <b>ប</b> ទពាហ់កើល |   |   |   |   |   |   |
| 2            | 1      | 1      | A01          | 2              | 4      | 2        | 4       | 3          | 4           | 3                       | 3                | 3       | 3            | 3     | 3                     | 4              | 4                       |   |   |   |   |   |   |
| 3            | 1      | 1      | A01          | 2              | 4      | 6        | 4       | 3          | 6           | 3                       | 3                | 2       | 3            | 4     | 2                     | 3              | 3                       |   |   |   |   |   |   |
| 4            | 2      | 1      | A01          | 1              | 5      | 3        | 4       | 3          | 3           | 4                       | 4                | 3       | 3            | 3     | 3                     | 3              | 3                       |   |   | _ |   |   |   |
| 5            | 2      | 1      | AU1          | 2              | 4      | 3        | 4       | 4          | 4           | 3                       | 2                | 5<br>O  | 5            | 2     | E                     | 2              | 3                       |   |   |   |   |   |   |
| ь<br>7       | 3      | 1      | AU1          | 2              | 4      | 3        | 4       | 4          | 4           | b                       | 4                | b       | 4            | 5     | 4                     | 4              | 4                       |   |   |   |   |   |   |
| <u> </u>     | 4      | 1      | AUT          | 1              | 4      | 2        | 4       | 4          | 4           | 3                       | 4                | 4       | 4            | 4     | 5                     | 4              | 3                       |   |   |   |   |   |   |
| 0            | 5      | 1      | AUT<br>AD1   | 1              | 5      | 5        | 5       | 5          | 4           | 2                       | 4                | 4       | 4            | 5     | 4                     | 3              | 4                       |   |   |   |   |   |   |
| 9            | 5      | 1      | AUT<br>AD4   | 1              | 4      | <u>ر</u> | 4       | 4          | 4           | 4                       | 4                |         | 2            | 4     | 4                     | 2              |                         |   |   |   |   |   |   |
| 10           | 7      | 1      | AUT<br>AD1   | ∠<br>          | 4      | 4        | 4       | 4          | - 4         | 4                       | 2                | 2       | 2            | 2     | 2                     | 2              | 2                       |   |   |   |   |   |   |
| 12           | /<br>0 | 1      |              | 4              | J<br>1 | 3        | 4       | J<br>A     |             | 3                       | J                | 3       | 3            | 3     | 3                     | J              | J                       |   |   |   |   |   |   |
| 13           | 10     | 1      |              | 2              | 4      | 3        | 3       | 3          | 4           | 3                       | 3                | 1       | 1            | 4     | 3                     |                | 3                       |   |   |   |   |   |   |
| 14           | 10     |        | A01          | 2              | 3      | 4        | 4       | 3          | 4           | 3                       | 4                | 4       | 4            | 3     | 3                     | 3              | 3                       |   |   |   |   |   |   |
| 15           | 11     | 1      | AN1          | 1              | 4      | 4        | 4       | 4          | 3           | 3                       | 3                | 3       | 3            | 2     | 3                     | 3              | 3                       |   |   |   |   |   |   |
| 16           | 12     | 1      | A01          | 1              | 3      | 3        | 4       | 3          | 3           | 3                       | 3                | 3       | 3            | 3     | 3                     | 3              | 3                       |   |   |   |   |   |   |
| 17           | 13     | 1      | A01          | 2              | 4      | 3        | 4       | 4          | 3           | 3                       | 2                | 3       | 4            | 3     | 2                     | 3              | 1                       |   |   |   |   |   |   |
| 18           | 15     | 1      | A01          | 1              | 5      | 1        | 3       | 3          | 3           | 3                       | 3                | 3       | 3            | 3     | 3                     | 3              | 3                       |   |   |   |   |   |   |
| 19           | 15     | 1      | A01          | 2              | 4      | 3        | 4       | 3          | 3           | 2                       | 4                | 4       | 4            | 3     | 2                     | 3              | 3                       |   |   |   |   |   |   |

- Microsoft Exce Adobe PDF Insert Format Tools Data Window Help Edit ABC Spelling... 🛍 🛷 100% 📼 F Arial F7 3 3 3 3 2 - 10 - B U 铛 Research... Alt+Click 御雪雪雪!耳 910. Error Checking... Shared Workspace... 🏽 ความพึงพอใจเรือ A01 (ข้อมูลเครี Share Workbook.. A B C D E JKLMNOPQRST Protection Online Collaboration . Formula Auditing เมติใช้เ Add-Ins... S รือ Customize.. 1 A01 Options... 1 A01 1 A01 Data Analysis A01 A01 A01 A01 A01 A01 A01 I A01 A01 A01 AD1 A01 12 1 A01 1 A01 1 A01 15 15
- 3. นำลูกศรไปคลิกที่ <u>T</u>ools แล้วเลือกที่ <u>D</u>ata Analysis... คังภาพข้างล่าง

4. เมื่อปรากฏหน้าต่าง Data Analysis ให้เลือกที่ Descriptive Statistics จากนั้นให้คลิก OK

| Data Analysis                                                                                                    |                |
|----------------------------------------------------------------------------------------------------|----------------|
| <u>A</u> nalysis Tools                                                                                                    |                |
| Anova: Single Factor<br>Anova: Two-Factor With Replication<br>Anova: Two-Factor Without Replication<br>Correlation<br>Covariance | Cancel<br>Help |
| Descriptive Statistics<br>Exponential Smoothing<br>F-Test Two-Sample for Variances<br>Fourier Analysis<br>Histogram              |                |

- เมื่อปรากฏหน้าต่างด้านล่าง และปฏิบัติดังต่อไปนี้
  - a. Input
    - i. Input Range: ให้ใส่ข้อมูลที่ต้องการวิเคราะห์
    - ii. Grouped By: ลักษณะการจัดกลุ่มของข้อมูล โดยให้ กลิก Columns
    - iii. Labels in First Row: ให้คลิดถูกถ้ำ column แรกของเราเป็นคำอธิบายรายละเอียดของ ข้อมูลใน column นั้น
  - b. Output Range

- i. Output Range: ให้คลิกและใส่บริเวณที่ต้องการให้ข้อมูลแสดงผล
- ii. New Worksheet Ply: ให้กลิกและใส่ชื่อ worksheet ที่ต้องการให้แสดงผล
- iii. New workbook: ให้กลิกเมื่อต้องการให้แสดงผลในชื่อไฟล์ใหม่
- iv. ทำเครื่องหมายถูกในช่อง Summary Statistics

| Descriptive Statistics     |                 |          |        |
|----------------------------|-----------------|----------|--------|
| Input                      |                 |          |        |
| Input Range:               | \$C\$1:\$E\$128 |          |        |
| Grouped By:                | Olumns          |          | Cancel |
|                            | O <u>R</u> ows  |          | Help   |
| Labels in first row        |                 |          |        |
| Output options             |                 |          |        |
|                            |                 | <b>.</b> |        |
| • Output Range:            | \$1\$1          |          |        |
| New Worksheet Ply:         |                 |          |        |
| O New Workbook             |                 |          |        |
| Summary statistics         |                 |          |        |
| Confidence Level for Mean: | 95              | %        |        |
| Kth Largest:               | 1               |          |        |
| Kth Smallest:              | 1               |          |        |
|                            |                 |          |        |

6. แล้วคลิก OK จะปรากฏตารางสรุปคังภาพ

| Microsoft Excel - == | munerat1                              |                                                 |                      |                     |                       | <b>a b</b>                     |
|----------------------|---------------------------------------|-------------------------------------------------|----------------------|---------------------|-----------------------|--------------------------------|
| Die Cat yes 1        | Insert Figment Tools Data Window Help | Adoge PCP                                       | Contraction and the  |                     |                       | Type a question for help 🔹 🛛 🤁 |
| 0 2 4 4 9 6          | 1172 × 40                             | ○ E · 의 및 编 · · · · · · · · · · · · · · · · · · | 100% · W             |                     |                       |                                |
| Arial 🗶              | 10 • B 🖊 U 🖩 🗃 🕮 🛒 %                  | ・12日(御御)日・                                      | A. A                 |                     |                       |                                |
| J1 💌                 | A RELAKINGTIN D. CLARM                |                                                 |                      |                     |                       |                                |
| 1                    | APRICATION D. DUCTION                 | <u> </u>                                        | anunungerin a. Badus |                     | arayyorenna a More    | -                              |
|                      |                                       |                                                 |                      |                     |                       |                                |
|                      | Mean                                  | 4.868110236 N                                   | lean                 | 2 77007874          | Mean                  | 4.118110236                    |
|                      | Standard Error                        | 0.03242298 S                                    | tandard Error        | 0.058863916         | Standard Error        | 0.042646592                    |
|                      | Median                                | 5 N                                             | ledian               | 2.6                 | Median                | 4.25                           |
|                      | Mode                                  | 5 N                                             | lode                 | 23                  | Mode                  | 4                              |
|                      | Standard Deviation                    | 0.365388426 5                                   | itandard Deviation   | 0 663362641         | Standard Deviation    | 0.480602684                    |
|                      | Sample Variance                       | 0 133506702 S                                   | ample Variance       | 0.440049994         | Sample Variance       | 0 23097894                     |
|                      | Kurtosis                              | 9.927158173 K                                   | lutosis              | -0 611919397        | Kustosis              | 1.529183865                    |
|                      | Skewness                              | -3.177710883 S                                  | Kewness              | 0.619016884         | Skewness              | -0.696160807                   |
|                      | Range                                 | 1.75 R                                          | lange                | 2.7                 | Range                 | 2.75                           |
|                      | Minimum                               | 3.25 N                                          | terimum              | 17                  | Momum                 | 2.25                           |
|                      | Maximum                               | 5 N                                             | taximum              | 4.4                 | Maximum               | 5                              |
|                      | Sum                                   | 618.25 S                                        | ium                  | 351.8               | Sum                   | 523                            |
|                      | Count                                 | 127 C                                           | lount                | 127                 | Count                 | 127                            |
|                      |                                       |                                                 |                      |                     |                       |                                |
|                      |                                       |                                                 |                      |                     |                       |                                |
| 1                    |                                       |                                                 |                      |                     |                       |                                |
|                      |                                       |                                                 |                      |                     |                       |                                |
|                      |                                       |                                                 |                      |                     |                       |                                |
|                      |                                       |                                                 |                      |                     |                       |                                |
|                      |                                       |                                                 |                      |                     |                       | -                              |
|                      |                                       |                                                 |                      |                     |                       |                                |
|                      |                                       |                                                 |                      |                     |                       |                                |
|                      | Constantine March 1997                |                                                 |                      |                     |                       |                                |
| + + H\Sheet1/S       | heet2 / Sheet3 /                      |                                                 |                      | 0                   |                       | 3                              |
| ady                  |                                       |                                                 |                      |                     | Sum=1947.7            | 94492                          |
| 🛃 start 🔰 🐇          | MSN Messenger 🕑 Desktop               | 📓 naski biyanse Decel                           | 🗃 untilled -Paint    | 🔰 untilled - Paint- | Microsoft Excel + Apa | BIC # 16 1 9.0 8 142           |

#### นิยาม ความหมายของคำศัพท์ต่างๆ

Mean: ค่ามัชฌิมเลขคณิต (Arithmetic mean) คือค่าเฉลี่ยของข้อมูลทั้งหมด

Standard Error: แสดงลักษณะการกระจายตัวของข้อมูล คือยิ่งใกล้ค่า O แสดงว่ากลุ่มตัวอย่างมีการกระจายตัว ใกล้กับค่าเฉลี่ยของประชากร

Median: ค่ามัธยฐาน คือค่าของข้อมูลที่จุดกึ่งกลางของการกระจายของข้อมูลโดย 50% ของข้อมูลมีค่าสูงกว่าค่า มัธยฐาน และ 50% มีค่าต่ำกว่าค่ามัธยฐาน และมักใช้ในกรณีที่ การกระจายของข้อมูลมีลักษณะไม่เท่ากันทั้งสอง ข้าง (Asymmetry) หรือมีลักษณะเป้ไปทางซ้ายหรือทางขวา

Mode: ค่าฐานนิยม คือค่าของข้อมูลที่มีความถี่มากที่สุดในข้อมูลของชุดนั้นๆ ซึ่งอาจมีมากกว่าหนึ่งก่าหรือไม่มี เลยก็ได้

Standard Deviation: ส่วนเบี่ยงเบนมาตรฐาน เป็นการวัดการกระจายของข้อมูลว่าจะเบี่ยงเบนไปจากค่าเฉลี่ย มากน้อยเท่าใด

Sample Variance: ค่าความแปรปรวน เพื่อสะดวกในการคำนวณและหมดปัญหาในเกี่ยวกับเครื่องหมายจึงยก กำลังสองของค่าเบี่ยงเบนของค่าเฉลี่ย

Kurtosis: เป็นการวัดลักษณะความ โด่งของข้อมูล

Skewness: เป็นการวัดการกระจายของข้อมูลในลักษณะทิศทางของข้อมูลว่ามีความเป้ไปในทิศทางใด

Minimum: ค่าต่ำสุดของข้อมูลชุดนั้น

Maximum: ก่าสูงสุดของข้อมูลชุดนั้น

Sum: ผลรวมของค่าทั้งหมดของข้อมูลชุดนั้น

Count: จำนวนข้อมูลทั้งหมด

# การสร้างรายงานด้วย Pívot Table

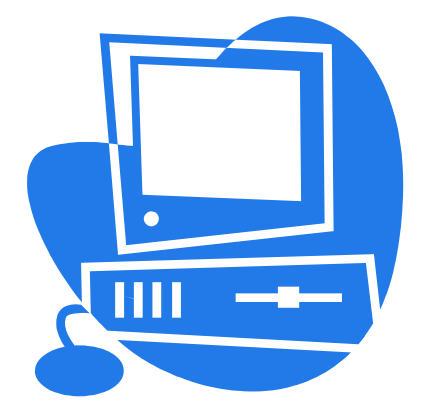

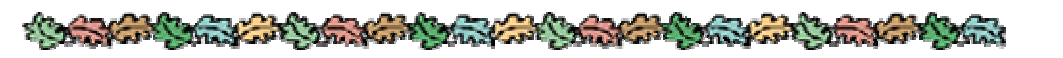

#.03

# <u>การสร้างรายงานด้วย Pivot Table</u>

Pivot Table เป็นความสามารถอย่างหนึ่งใน Excel ที่น่าสนใจมาก ช่วยในการสร้างรายงานสรุปผลข้อมูล จำนวนมากๆ ได้ดีและมีความยืดหยุ่นสูงมากต่อการแก้ไขและปรับเปลี่ยนผลลัพธ์ในรายงานให้ได้ตามความต้องการ ของรายงานที่สร้างด้วย Pivot Table แสดงดังรูป

| Sum of ตัน    | ตปทชฝ 🗖     | -]            |             |  |  |
|---------------|-------------|---------------|-------------|--|--|
| ด่าน 💌        | ชฝ          | ดปห           | Grand Total |  |  |
| กระบี่        | 130977.808  | 3 2423820.07  | 2554797.878 |  |  |
| กันตัง        |             | 2034687.825   | 2034687.825 |  |  |
| เกาะหลัก      | 691478.66   | 5 2279317.705 | 2970796.37  |  |  |
| คลองใหญ่      |             | 729511.702    | 729511.702  |  |  |
| ฉะเชิงเทรา    |             | 133556.827    | 133556.827  |  |  |
| ชุมพร         | 146172      | 2             | 146172      |  |  |
| ต่ากใบ        |             | 53198.4       | 53198.4     |  |  |
| นครศรีธรรมราช | 273966.743  | 3 332044.789  | 606011.532  |  |  |
| บ้านดอน       | 1803064.9   | 5 2559376.09  | 4362441.04  |  |  |
| ภูเก็ต        | 307732.88   | 5 3650315.222 | 3958048.107 |  |  |
| มาบตาพุด      | 10410030    | 38544207.03   | 48954237.03 |  |  |
| ระนอง         |             | 705870.933    | 705870.933  |  |  |
| สงขลา         | 1642085.57  | 1 5569835.3   | 7211920.871 |  |  |
| สตูล          |             | 83174.991     | 83174.991   |  |  |
| สมุทรสงคราม   | 771184.54   | 1 70491.803   | 841676.344  |  |  |
| สมุทรสาคร     | 2439397.804 | 4 539589.649  | 2978987.453 |  |  |
| สีชล          | 206588.379  | 9 1225830.559 | 1432418.938 |  |  |
| แหลมฉบัง      | 12751049.4  | 4 97145615.67 | 109896665.1 |  |  |
| Grand Total   | 31573728.74 | 4 158080444.6 | 189654173.3 |  |  |

# ขั้นตอนในการสร้าง Pivot Table

1. เปิดแฟ้มข้อมูลที่ต้องการสร้างรายงานด้วย Pivot Table คลิกเลือกช่องเซลใคก็ได้ที่อยู่ในตารางข้อมูล

ดังรูป

|    | A      | В    | С    | D                   | E          |
|----|--------|------|------|---------------------|------------|
| 1  | ด่าน   | flag | type | สินค้า              | ตัน        |
| 2  | กระบี่ | 1    | 1    | เคมีภัณฑ์           | 900        |
| 3  | กระบี่ | 1    | 1    | ปุ๋ย                | 10250      |
| 4  | กระบี่ | 1    | 1    | ผลิตภัณฑ์ปิโตรเลียม | 27088.82   |
| 5  | กระบี่ | 1    | 1    | ไม่ระบุประเภทสินค้า | 0          |
| 6  | กระบี่ | 1    | 1    | แร่ธาตุอื่นๆ        | 4000       |
| 7  | กระบี่ | 1    | 2    | ผลิตภัณฑ์ปิโตรเลียม | 130914.808 |
| 8  | กระบี่ | 2    | 1    | เครื่องบริโภคอื่นๆ  | 20300      |
| 9  | กระบี่ | 2    | 1    | เครื่องมือ/อุปกรณ์  | 10         |
| 10 | กระบี่ | 2    | 1    | ซีเมนต์             | 1278661.25 |
| 11 | กระบี่ | 2    | 1    | ผลผลิตเกษตรอื่นๆ    | 105270     |
| 12 | กระบี่ | 2    | 1    | ไม่ระบุประเภทสินค้า | 0          |
| 13 | กระบี่ | 2    | 1    | แร่ธาตุอื่นๆ        | 974460     |
| 14 | กระบี่ | 2    | 1    | วัสดุก่อสร้าง       | 2880       |
| 15 | กระบี่ | 2    | 2    | ผลิตภัณฑ์ปิโตรเลียม | 63         |
| 16 | กันดัง | 1    | 1    | แร่เชื้อเพลิง       | 319272.949 |
| 17 | กันดัง | 2    | 1    | ซีเมนต์             | 489669.553 |
| 18 | กันตัง | 2    | 1    | ใม้                 | 102371.402 |

#### Excel Advanced

|    | Δ      | B    | C C                  |      | F              | F                       | G            |
|----|--------|------|----------------------|------|----------------|-------------------------|--------------|
| 1  | ด่าน   | flag |                      | type | เรืออบไห/ชน    | ສືນດ້າ                  | ต้น          |
| 2  | กระบี่ | 1    | เรือเข้า<br>เรือเข้า | 1    | เรือต่าประเทศ  | เคมีภัณฑ์               | 900.00       |
| 3  | กระบี่ | 1    | เรือเข้า             | . 1  | เรือต่าประเทศ  | ป๋ย                     | 10.250.00    |
| 4  | กระบี่ | 1    | เรือเข้า             | 1    | เรือต่าประเทศ  | <br>ผลิตภัณฑ์ปีโตรเลียม | 27.088.82    |
| 5  | กระบี่ | 1    | เรือเข้า             | 1    | เรือต่าประเทศ  | ไม่ระบประเภทสินค้า      | 0.00         |
| 6  | กระบี่ | 1    | เรือเข้า             | 1    | เรือต่าประเทศ  | แร่ธาตุอื่นๆ            | 4,000.00     |
| 7  | กระบี่ | 1    | เรือเข้า             | 2    | เรือคำชายฝั่ง  | ผลิตภัณฑ์ปีโตรเลียม     | 130,914.81   |
| 8  | กระบี่ | 2    | เรือออก              | 1    | เรือต่าประเทศ  | เครื่องบริโภคอื่นๆ      | 20,300.00    |
| 9  | กระบี่ | 2    | เรือออก              | 1    | เรือต่าประเทศ  | เครื่องมือ/อุปกรณ์      | 10.00        |
| 10 | กระบี่ | 2    | เรือออก              | 1    | เรือต่าประเทศ  | ซีเมนต์                 | 1,278,661.25 |
| 11 | กระบี่ | 2    | เรือออก              | 1    | เรือต่าประเทศ  | ผลผลิตเกษตรอื่นๆ        | 105,270.00   |
| 12 | กระบี่ | 2    | เรือออก              | 1    | เรือต่าประเทศ  | ไม่ระบุประเภทสินค้า     | 0.00         |
| 13 | กระบี่ | 2    | เรือออก              | 1    | เรือต่าประเทศ  | แร่ธาตุอื่นๆ            | 974,460.00   |
| 14 | กระบุ๋ | 2    | เรือออก              | 1    | เรือต่าประเทศ  | วัสดุก่อสร้าง           | 2,880.00     |
| 15 | กระบี  | 2    | เรือออก              | 2    | เรือค้าชายฝั่ง | ผลิตภัณฑ์ปิโตรเลียม     | 63.00        |

#### 1. กลิกเมนู Data > PivotTable and PivotChart Report

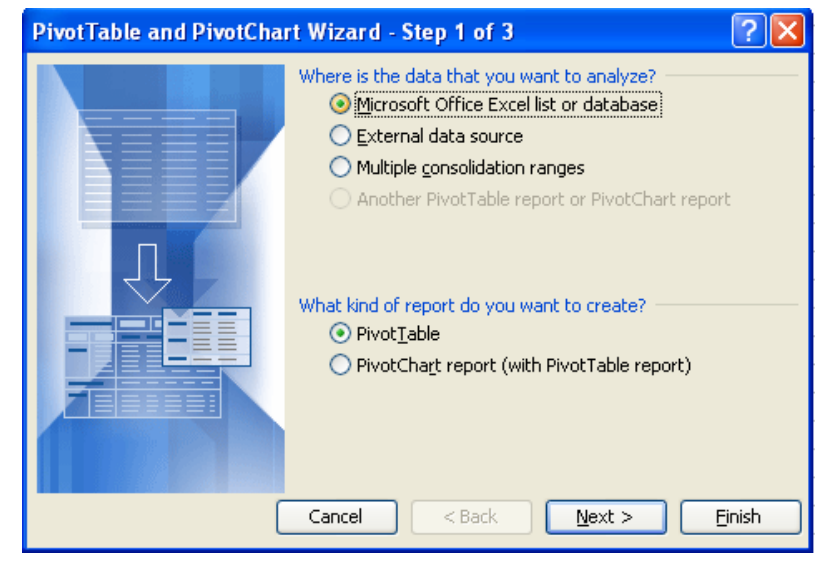

2. เลือกชนิดของข้อมูลที่จะนำมาสร้าง เป็นรายงานจากกรอบของ Step 1 แล้วคลิกปุ่ม Next

| PivotTable and PivotChart Wizard - Step 2 of 3 | ? 🗙             |
|------------------------------------------------|-----------------|
| Where is the data that you want to use?        |                 |
| Range:                                         | Bro <u>w</u> se |
| Cancel < <u>B</u> ack <u>N</u> ext >           | Einish          |

| PivotTable and PivotChart Wizard - Step 2 of 3 | ? 🔀 |
|------------------------------------------------|-----|
| Sheet2!\$A\$1:\$G\$292                         | F   |

| PivotTa        | ble and PivotChart Wizard - Step 2 of 3 | ? 🗙             |
|----------------|-----------------------------------------|-----------------|
| Where is       | the data that you want to use?          |                 |
| <u>R</u> ange: | Sheet2!\$A\$1:\$G\$292                  | Bro <u>w</u> se |
|                | Cancel < <u>B</u> ack <u>N</u> ext >    | <u> </u>        |

 กลิกปุ่ม Next ของกรอบ Step 2 ผ่านไปยัง Step 3 ดังรูป ในกรอบของ Step 3 ให้เลือกตำแหน่งที่จะวางไป ยัง PivotTable ในกรณีที่จะสร้างในแผ่นงานใหม่ เลือก New Worksheet ถ้าต้องการสร้างในแผ่นงาน เดียวกันกับข้อมูล ให้เลือก Exit Worksheet และกำหนด ชื่อช่องเซล เพื่อกำหนดตำแหน่งเริ่มต้นที่จะวาง PivotTable ลงในช่องที่อยู่ใต้ตัวเลือก Exit Worksheet กลิกปุ่ม Finish

| PivotTable and PivotChart Wizard - Step 3 of 3                                                                                                    | ? 🗙            |
|----------------------------------------------------------------------------------------------------|----------------|
| Where do you want to put the PivotTable report?  New worksheet  Existing worksheet  Sheet2!\$I\$2  Click Finish to create your PivotTable report. |                |
| Layout Options Cancel < Back Next >                                                                                                    | <u>F</u> inish |

 จะปรากฏ Layout ในส่วนของ Pivot Table Field List เป็นข้อมูลแต่ละคอลัมน์ ที่เลือกไว้ และ พื้นที่ ในส่วนตารางที่สามารถคลิกแล้วลากข้อมูลจาก Pivot Table Field List มาวางในพื้นที่ว่างได้ ตามแถว คอลัมน์

| PivotTable Field List 🔹 💌 🗙                                                                |                      | Drop Column Fields Here |  |  |  |  |  |  |  |  |
|--------------------------------------------------------------------------------------------|----------------------|-------------------------|--|--|--|--|--|--|--|--|
| Drag items to the PivotTable report<br>flag<br>เรือเข้า/ออก<br>เรือตปท/ชฝ<br>สินค้า<br>ตัน | Drop Row Fields Here | Drop Data Items Here    |  |  |  |  |  |  |  |  |
|                                                                                            |                      |                         |  |  |  |  |  |  |  |  |
| Add To Row Area 💌                                                                          |                      |                         |  |  |  |  |  |  |  |  |

**ตัวอย่างเช่น** ต้องการสร้างตาราง ที่ประกอบด้วย แถวแสดงรายชื่อด่านศุลกาการ ส่วนกอลัมน์แสดงว่าเป็นเรือก้า ต่างประเทศ/เรือก้าชายฝั่ง และข้อมูลที่ต้องการแสดงเป็นปริมาณสินก้า (ตัน) ทำตามขั้นตอนดังนี้ 1. กลิกลาก ด่าน มาวางที่ ในส่วน Row ดังรูป

| PivotTable Field List 🛛 🔻 🗙                                             | ด่าน 🔽                                                                                     | Drop Column Fields Here |
|-------------------------------------------------------------------------|--------------------------------------------------------------------------------------------|-------------------------|
| Drag items to the PivotTable report                                     | ดาน •<br>กระบี่<br>กันดัง<br>เกาะหลัก<br>คลองในค่                                          |                         |
| — ⊟ เรือเข้า/ออก<br>— ⊟ type<br>— ⊟ เรือตปห/ชฝ<br>— ⊟ สินค้า<br>— ⊟ ตัน | หลอง เหญ<br>ฉะเชิงเทรา<br>ชุมพร<br>ตากใบ<br>นครศรีธรรมราช<br>บ้านดอน<br>ภูเก็ต<br>มาบตาพุด | Drop Data Items Here    |
| Add To Row Area                                                         | ระนอง<br>สงขลา<br>สตูล<br>สมุทรสงคราม<br>สมุทรสาคร<br>สิชล<br>แหลมฉบัง<br>Grand Total      |                         |

1. คลิกลากเรือ ตปท/ชฝ มาวางในส่วนของคอลัมน์ คังรูป

| DivotT   | able Field List     | <b>•</b> • |               | ļ   | เรือตปท/ชเ  | 4 🔽 | J             |             |
|----------|---------------------|------------|---------------|-----|-------------|-----|---------------|-------------|
| FITULIA  |                     | • •        | ด่าน 💽        | - [ | เรือด้าชายไ | โง  | เรือต่าประเทศ | Grand Total |
| Drag ite | ems to the PivotTab | ole report | กระบี่        | Т   |             |     |               |             |
|          | ໄດ້ວາ               |            | กันตัง        |     |             |     |               |             |
|          |                     |            | เกาะหลัก      |     |             |     |               |             |
|          | гад                 |            | คลองใหญ่      |     |             |     |               |             |
|          | ] เรือเข้า/ออก      |            | ฉะเชิงเทรา    |     |             |     |               |             |
|          | type                |            | ชุมพร         |     | <b>D</b>    |     |               |             |
|          | เรือกปห/ชผ          |            | ตากใบ         |     | Drop        | Da  | ata Item      | is Here     |
|          | -<br>สินค้า         |            | นครศรีธรรมราช | Ц   |             |     |               |             |
|          | ່ງຕາມ               |            | บ้านดอน       |     |             |     |               |             |
|          | 1 614               |            | ภูเก็ต        |     |             |     |               |             |
|          |                     |            | มาบตาพุด      |     |             |     |               |             |
|          |                     |            | ระนอง         |     |             |     |               |             |
|          |                     |            | สงขลา         |     |             |     |               |             |
|          |                     |            | สตูล          |     |             |     |               |             |
|          |                     |            | สมุทรสงคราม   |     |             |     |               |             |
| Add 1    | Row Area            | ×          | สมุทรสาคร     |     |             |     |               |             |
|          | 974,020.90          |            | สีชล          |     |             |     |               |             |
|          | 53,500.00           |            | แหลมฉบัง      |     |             |     |               |             |
| ารณ์     | 816.79              |            | Grand Total   |     |             |     |               |             |

| DivotTable Field List 🖉 🗙           |                | Sum of ຕ້ນ | _เรือตปท/ชฝ 💌    |               |             |             |
|-------------------------------------|----------------|------------|------------------|---------------|-------------|-------------|
| Drag items to the PivotTable report |                | ด่าน 💽     | ]้เรือค้าชายฝั่ง | เรือต่าประเทศ | Grand Total |             |
|                                     |                | กระบี่     | 130977.808       | 2423820.07    | 2554797.878 |             |
|                                     | ໄດ້ວາ          |            | กันตัง           |               | 2034687.825 | 2034687.825 |
|                                     | 3.0            |            | เกาะหลัก         | 691478.665    | 2279317.705 | 2970796.37  |
|                                     | flag           |            | คลองใหญ่         |               | 729511.702  | 729511.702  |
| E                                   | ] เรือเข้า/ออก |            | ฉะเชิงเทรา       |               | 133556.827  | 133556.827  |
|                                     | type           |            | ชุมพร            | 146172        |             | 146172      |
|                                     | เรือกปท/ชฝ     |            | ตากใบ            |               | 53198.4     | 53198.4     |
|                                     | ່<br>ສື່ນຄ້າ   |            | นครศรีธรรมราช    | 273966.743    | 332044.789  | 606011.532  |
|                                     |                |            | บ้านดอน          | 1803064.95    | 2559376.09  | 4362441.04  |
| EE                                  | FIL            |            | ภูเก็ต           | 307732.885    | 3650315.222 | 3958048.107 |
|                                     |                |            | มาบตาพุด         | 10410030      | 38544207.03 | 48954237.03 |
|                                     |                |            | ระนอง            |               | 705870.933  | 705870.933  |
|                                     |                |            | สงขลา            | 1642085.571   | 5569835.3   | 7211920.871 |
|                                     |                |            | สตูล             |               | 83174.991   | 83174.991   |
|                                     |                |            | สมุทรสงคราม      | 771184.541    | 70491.803   | 841676.344  |
| Add T                               | Row Area       | *          | สมุทรสาคร        | 2439397.804   | 539589.649  | 2978987.453 |
|                                     | 974,020.90     |            | র্নিশ্রন         | 206588.379    | 1225830.559 | 1432418.938 |
|                                     | 53,500.00      |            | แหลมฉบัง         | 12751049.4    | 97145615.67 | 109896665.1 |
| ารณ์                                | 816.79         |            | Grand Total      | 31573728.74   | 158080444.6 | 189654173.3 |

# 3. คลิกลากตัน วางในส่วนข้อมูล ซึ่งจะแสดงผลเป็น sum of ตัน ดังรูป

# การปรับแต่ง Pivot Table ให้สวยงามและอ่านข้อมูลได้ง่าย

1.เลื่อนเมาส์ไปวางบน **Pivot Table** แล้วเลือก เมนู Format เลือกคำสั่ง Auto Format ดังรูป ทดลองเลือกรูปแบบ แล้ว คลิกปุ่ม OK

| AutoForma          | t                                         |                                               |            |                      |                             |                           |                                        |   | X      |
|--------------------|-------------------------------------------|-----------------------------------------------|------------|----------------------|-----------------------------|---------------------------|----------------------------------------|---|--------|
| Gtr Crop<br>3Q     | Area Zone                                 | Rev<br>888                                    | Citr<br>3Q | Crop                 | Area                        | Zone                      | Rev                                    | ^ | ОК     |
| Corn               | USA<br>NE<br>NW                           | 888<br>333<br>111<br>222                      |            | Com                  | USA                         | N E<br>NW                 | 111 222                                |   | Cancel |
|                    | JPW<br>SE                                 | 999<br>555                                    |            | Corn                 | Total                       | Iotai                     | 333                                    |   |        |
|                    | Report 1                                  |                                               |            |                      | Repor                       | t2                        |                                        |   |        |
| Gtr Crop<br>3G Com | Ares Zone<br>USA<br>NE<br>NW<br>JPN<br>SE | Rev<br>888<br>333<br>111<br>222<br>555<br>555 | Qtr<br>3Q  | Crop<br>Corn<br>Corn | Area<br>USA<br>USA<br>Total | Zone<br>NE<br>NW<br>Total | Rev<br>111<br>222<br>333<br>333        |   |        |
|                    | Report 3                                  |                                               |            |                      | Repor                       | t4                        |                                        |   |        |
| Corn               | Area Zone<br>USA<br>NE<br>NW<br>USA Total | Rev<br>111<br>222<br>333                      | Qtr<br>3Q  | Crop<br>Corn         | Area<br>USA<br>JPN          | Zone<br>N E<br>NW         | Rev<br>888<br>333<br>111<br>222<br>555 |   |        |
| Com                | Total<br>Report 5                         | 333                                           |            |                      | Repor                       | ⊐s⊧<br>t6                 | 5555                                   | ~ |        |

|--|

| เรือตปท/ชฝ 🕞เรือเข้า/ออ🗣 | ]ด่าน 💽       | ดัน         |
|--------------------------|---------------|-------------|
| เรือค้าชายฝั่ง           |               | 31573728.74 |
| เรือเข้า                 |               | 10662853.86 |
|                          | กระบี         | 130914.808  |
|                          | เกาะหลัก      | 10936.232   |
|                          | ชุมพร         | 144874      |
|                          | นครศรีธรรมราช | 229056.743  |
|                          | บ้านดอน       | 1584699.856 |
|                          | ฏเก็ต         | 307345.385  |
|                          | มาบตาพุด      | 1523848.13  |
|                          | สงขลา         | 1635633.239 |
|                          | สมุทรสงคราม   | 652355.463  |
|                          | สมุทรสาคร     | 2437654.382 |
|                          | สิชล          | 3938.379    |
|                          | แหลมฉบัง      | 2001597.238 |
|                          | •             |             |
| เรือออก                  |               | 20910874.89 |
|                          | กระบี่        | 63          |
|                          | เกาะหลัก      | 680542.433  |
|                          | ชุมพร         | 1298        |
|                          | นครศรีธรรมราช | 44910       |
|                          | บ้านดอน       | 218365.094  |
|                          | ฏเก็ต         | 387.5       |
|                          | มาบตาพุด      | 8886181.868 |

# การซ่อนหรือแสดงข้อมูลบางรายการใน Pivot Table

1. กลิกปุ่ม Drop down ที่หัวตารางของ Pivot Table คังรูป

| Sum of ตัน    | เรือตปท/ชฝ [▼]เรือเข้า/ออก [▼] | -                 |               |     |
|---------------|--------------------------------|-------------------|---------------|-----|
|               | (Show All)                     | อด้าชายฝั่ง Total | เรือต่าประเทศ |     |
| ว่าน 🔽        | (Show All)                     |                   | เรือเข้า      | เรื |
| กระบี่        | 🖂 เรือต่าประเทศ                | 130977.808        | 42238.82      |     |
| กันตัง        |                                | 0                 | 319272.949    | 1   |
| เกาะหลัก      |                                | 691478.665        | 1746411.899   |     |
| กลองใหญ่      |                                | 0                 | 36024.819     |     |
| ฉะเชิงเทรา    |                                | 0                 | 133556.827    |     |
| ชุมพร         |                                | 146172            | 0             |     |
| ตากใบ         |                                | 0                 | 50710.82      |     |
| นครศรีธรรมราช |                                | 273966.743        | 0             |     |
| บ้านดอน       |                                | 1803064.95        | 71122.501     | 2   |
| กูเก็ต        | OK Cancel                      | 307732.885        | 95070.405     | 3   |
| มานตาพุด      |                                | 10410030          | 31114015.44   | 7   |
| ระนอง         | 0 0                            | 0                 | 251223.951    |     |

2. รายการใดที่ต้องการซ่อน ให้คลิกกำจัดเครื่องหมายถูกหน้ารายการนั้นออก แล้วคลิกปุ่ม OK

# การเรียงลำดับข้อมูลใน Pivot Table

- 1. ใช้เมาส์คลิกบน ชื่อฟิลค์ของ Pivot Table ที่ต้องการเรียงลำคับข้อมูลใหม่
- 2. คลิกปุ่ม
  - 😢 บนแถบเครื่องมือเพื่อเรียง ข้อมูลจากน้อยไปมาก
  - ᠯ บนแถบเครื่องมือเพื่อเรียง ข้อมูลจากมากไปน้อย

# การเปลี่ยนฟังก์ชั่นที่ใช้มาคำนวณในผลสรุป

|              |               | -0             | 1              |             |
|--------------|---------------|----------------|----------------|-------------|
|              | Sum of oiu    | ุเรือตปท/ชฝ 💌  |                |             |
|              | ด่าน 💽        | เรือด้าชายฝั่ง | เรือต่างประเทศ | Grand Total |
| ( พบเบลผลม ) | กระบี่        | 130977.808     | 2423820.07     | 2554797.878 |
|              | กันตัง        | 0              | 2034687.825    | 2034687.825 |
|              | เกาะหลัก      | 691478.665     | 2279317.705    | 2970796.37  |
|              | คลองใหญ่      | 0              | 729511.702     | 729511.702  |
|              | ฉะเชิงเทรา    | 0              | 133556.827     | 133556.827  |
|              | ชุมพร         | 146172         | 0              | 146172      |
|              | ตากใบ         | 0              | 53198.4        | 53198.4     |
|              | นครศรีธรรมราช | 273966.743     | 332044.789     | 606011.532  |
|              | บ้านดอน       | 1803064.95     | 2559376.09     | 4362441.04  |
|              | ภูเก็ต        | 307732.885     | 3650315.222    | 3958048.107 |
|              | มาบตาพุด      | 10410030       | 38544207.03    | 48954237.03 |
|              | ระนอง         | 0              | 705870.933     | 705870.933  |
|              | สงขลา         | 1642085.571    | 5569835.3      | 7211920.871 |
|              | ଗମ୍ଭର         | 0              | 83174.991      | 83174.991   |
|              | สมุทรสงคราม   | 771184.541     | 70491.803      | 841676.344  |
|              | สมุทรสาคร     | 2439397.804    | 539589.649     | 2978987.453 |
|              | สีชล          | 206588.379     | 1225830.559    | 1432418.938 |
|              | แหลมฉบัง      | 12751049.4     | 97145615.67    | 109896665.1 |
|              | Grand Total   | 31573728.74    | 158080444.6    | 189654173.3 |

1. ใช้เมาส์ดับเบิ้ลคลิกบนชื่อฟิลด์ที่ใช้แสดงข้อมูลตัวเลขผลสรุป

X

 เลือกฟังก์ชั่นในการสรุปผลใหม่ที่ต้องการจากกรอบ Pivot Table Field และสามารถเปลี่ยนชื่อฟิลค์ใหม่ได้ที่ ช่อง Name ดังรูป จากนั้น คลิกปุ่ม OK

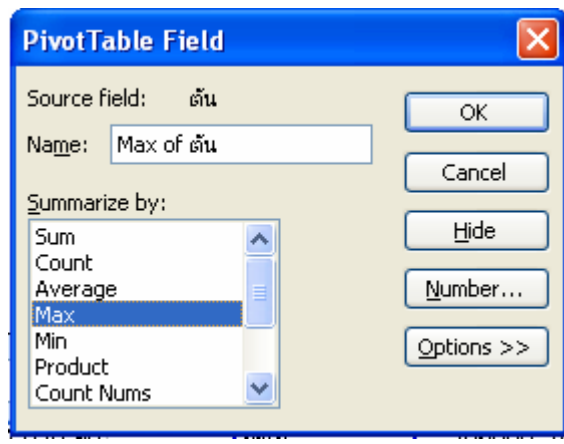

## จะปรากฏผล ดังรูป

|           |               |                |                | 6           |
|-----------|---------------|----------------|----------------|-------------|
| $\frown$  | Max of ต้น    | เรือตปท/ชฝ 💌   |                |             |
|           | ด่าน 💌        | เรือด้าชายฝั่ง | เรือต่างประเทศ | Grand Total |
| ( เปลยน ) | กระบี่        | 130914.808     | 1278661.25     | 1278661.25  |
|           | กันตัง        | 0              | 974028.897     | 974028.897  |
|           | เกาะหลัก      | 667479.27      | 1745595.107    | 1745595.107 |
|           | คลองใหญ่      | 0              | 247980.504     | 247980.504  |
|           | ฉะเชิงเทรา    | 0              | 133556.827     | 133556.827  |
|           | ชุมพร         | 144874         | 0              | 144874      |
|           | ตากใบ         | 0              | 45669.774      | 45669.774   |
|           | นครศรีธรรมราช | 229056.743     | 332044.789     | 332044.789  |
|           | บ้านดอน       | 1233171.304    | 2380361.5      | 2380361.5   |
|           | ภูเก็ต        | 307345.385     | 3355940.503    | 3355940.503 |
|           | มาบตาพุด      | 8447523.409    | 24544690.88    | 24544690.88 |
|           | ระนอง         | 0              | 332581.655     | 332581.655  |
|           | สงขลา         | 1146245.239    | 3897444.087    | 3897444.087 |
|           | สตูล          | 0              | 30475.94       | 30475.94    |
|           | สมุทรสงคราม   | 608135.463     | 41816.06       | 608135.463  |
|           | สมุทรสาคร     | 2431074.382    | 279677.659     | 2431074.382 |
|           | สีชล          | 202650         | 948018.905     | 948018.905  |
|           | แหลมฉบัง      | 9929046.531    | 66358921.63    | 66358921.63 |
|           | Grand Total   | 9929046.531    | 66358921.63    | 66358921.63 |

# การแสดงผลสรุปในลักษณะของการเปรียบเทียบ

ตัวอย่างเช่น ต้องการแสดงข้อมูลเป็น เปอร์เซ็นต์เมื่อเทียบกับยอดรวมทั้งหมด มีขั้นตอนดังนี้

- 1. ใช้เมาส์ คับเบิ้ล คลิกบนชื่อฟิลค์ที่แสดงข้อมูลตัวเลขผลสรุป
- คลิกที่ปุ่ม option จากกรอบ Pivot Table Field จากนั้นเลือกตัวเลือกที่ช่อง show data as เป็นการ เปรียบเทียบที่ต้องการ เช่นเปรียบเทียบจาก ทั้งหมด % of total

| PivotTable Field                                                                                                    |                                              |
|----------------------------------------------------------------------------------------------------|----------------------------------------------|
| Source field: ตัน<br>Name: Sum of ตัน<br>Summarize by:<br>Sum<br>Count<br>Average<br>Max<br>Min<br>Product<br>Count Nums | OK<br>Cancel<br>Hide<br>Number<br>Options >> |
| Show d <u>a</u> ta as:                                                                                                   |                                              |
| % of column                                                                                                    | ~                                            |
| Base field:<br>ด้าน<br>flag<br>เรือเข้า/ออก<br>type<br>เรือตปท/ชฝ<br>สินค้า                                              | Base item:                                   |

3. คลิกปุ่ม OK จะได้ข้อมูลผลสรุปออกมาคังรูป

| Sum of ຫ້ນ    | เรือเข้า/ออก 💌 |         |             |
|---------------|----------------|---------|-------------|
| ด่าน 💌        | เรือเข้า       | เรือออก | Grand Total |
| กระบี่        | 0.15%          | 3.06%   | 1.35%       |
| กันตัง        | 0.29%          | 2.20%   | 1.07%       |
| เกาะหลัก      | 1.57%          | 1.56%   | 1.57%       |
| คลองใหญ่      | 0.03%          | 0.89%   | 0.38%       |
| ฉะเชิงเทรา    | 0.12%          | 0.00%   | 0.07%       |
| ชุมพร         | 0.13%          | 0.00%   | 0.08%       |
| ตากใบ         | 0.05%          | 0.00%   | 0.03%       |
| นครศรีธรรมราช | 0.20%          | 0.48%   | 0.32%       |
| บ้านดอน       | 1.48%          | 3.47%   | 2.30%       |
| ภูเก็ต        | 0.36%          | 4.56%   | 2.09%       |
| มาบตาพุด      | 29.21%         | 20.94%  | 25.81%      |
| ระนอง         | 0.22%          | 0.58%   | 0.37%       |
| สงขลา         | 1.69%          | 6.84%   | 3.80%       |
| สตูล          | 0.02%          | 0.08%   | 0.04%       |
| สมุทรสงคราม   | 0.64%          | 0.16%   | 0.44%       |
| สมุทรสาคร     | 2.63%          | 0.05%   | 1.57%       |
| สีชล          | 0.03%          | 1.80%   | 0.76%       |
| แหลมฉบัง      | 61.18%         | 53.31%  | 57.95%      |
| Grand Total   | 100.00%        | 100.00% | 100.00%     |

# การซ่อนบรรทัด หรือ คอลัมน์ ของ Grand Total

1. คลิกขวาของเมาส์บนคำว่า Grand Total ที่ต้องการซ่อน แล้วเลือกคำสั่ง Hide ดังรูป

| Sum of ตัน |     | เรือเข้า/ออก 💌              |          |                    |             |
|------------|-----|-----------------------------|----------|--------------------|-------------|
| ด่าน       |     | เรือเข้า                    | เรือออก  | 1                  | Grand Total |
| กระบี่     |     | 0.15%                       |          | 3.06%              | 1.35%       |
| กันตัง     |     | П 29%                       |          | -2.20%             | 1.07%       |
| เกาะหลัก   | 8   | <u>F</u> ormat Cells        |          | .56%               | 1.57%       |
| คลองใหญ่   | M   | PivotChart                  |          | .89%               | 0.38%       |
| ฉะเชิงเทรา |     |                             |          | .00%               | 0.07%       |
| ชุมพร      | 1.2 | Pivot l'able <u>w</u> izari | a        | .00%               | 0.08%       |
| ตากใบ      | 1   | <u>R</u> efresh Data        |          | .00%               | 0.03%       |
| นครศรีธรรม |     | Hide                        |          | 1.48%              | 0.32%       |
| บ้านดอน    |     |                             |          | 47%                | 2.30%       |
| ภูเก็ต     |     | <u>S</u> elect              | 1        | .56%               | 2.09%       |
| มาบตาพุด   |     | Group and Show              | Detail I | .94%               | 25.81%      |
| ระนอง      |     |                             |          | .58%               | 0.37%       |
| สงขลา      |     | Ord <u>e</u> r              |          | .84%               | 3.80%       |
| สตูล       | 0   | Field Settings              |          | .08%               | 0.04%       |
| สมุทรสงครา |     | Table Options               |          | .16%               | 0.44%       |
| สมุทรสาคร  |     |                             |          | .05%               | 1.57%       |
| สีชล       |     | Hide PivotTable <u>I</u>    | oolbar   | .80%               | 0.76%       |
| แหลมฉบัง   | E   | Hide Field List             |          | .31%               | 57.95%      |
| Grand Tota |     | 100.00%                     |          | <del>od</del> .00% | 100.00%     |

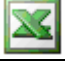

# การแสดง Grand Total ที่ถูกซ่อนไว้

1. คลิกขวาบน Pivot Table เลือกคำสั่ง Table Option

2. จากกรอบ Pivot Table Option เลือกรายการGrand Total for column หรือ Grand Total for rows ให้ไส่เครื่องหาถูก เพื่อแสดงข้อมูลทางแถวหรือคอลัมน์ ของ Grand Total ตามต้องการ ดังรูป

| PivotTable Options                                                  |                          |              |        | × |
|---------------------------------------------------------------------|--------------------------|--------------|--------|---|
| Name: PivotTable1                                                   | ]                        |              |        |   |
| Format options                                                      |                          |              |        |   |
| Grand totals for columns                                            | Page layout:             | Down, Then ( | Over 🔽 |   |
| <ul> <li>Grand totals for rows</li> <li>AutoFormat table</li> </ul> | <u>F</u> ields per colum | n:           | 0 🛟    |   |
| Subtotal <u>h</u> idden page items           Merge labels           | For error <u>v</u> al    | ues, show:   |        |   |
| Preserve formatting                                                 | For empty ce             | ells, show:  |        |   |
| Repeat item labels on each printed<br>page<br>Mark Totals with *    | 📃 Set print title        | 95           |        |   |
| Data options                                                        |                          |              |        |   |
| Data source options:                                                | External data op         | otions:      |        |   |
| 🗹 Save data <u>w</u> ith table layout                               | Save passwo              | ord          |        |   |
| 🔽 Enable drill to details                                           | Background               | query        |        |   |
| Refresh on open                                                     | Optimize mei             | mory         |        |   |
| Refresh every 0 🔶 minul                                             | tes                      |              |        |   |
|                                                                     | 0                        | ОК           | Cancel |   |

# การแยกข้อมูลดิบในผลสรุปออกมาเป็นตาราง

1. ใช้เมาส์ดับเบิ้ลคลิกบนตัวเลขของข้อมูลสรุปที่ต้องการแยกดูข้อมูลดิบ

| Sum of ดัน    | เรือเข้า/ออก 🔻 |         |             |
|---------------|----------------|---------|-------------|
| ด่าน 🖉 🔽      | เรือเข้า       | เรือออก | Grand Total |
| กระบี่        | 0.15%          | 3.06%   | 1.35%       |
| กันตัง        | 0.29%          | 2.20%   | 1.07 %      |
| เกาะหลัก      | 1.57%          | 1.56%   | 1.57%       |
| คลองใหญ่      | 0.03%          | 0.89%   | 0.38%       |
| ฉะเชิงเทรา    | 0.12%          | 0.00%   | 0.07%       |
| ชุมพร         | 0.13%          | 0.00%   | 0.08%       |
| ตากใบ         | 0.05%          | 0.00%   | 0.03%       |
| นครศรีธรรมราช | 0.20%          | 0.48%   | 0.32%       |
| บ้านดอน       | 1.48%          | 3.47%   | 2.30%       |
| กูเก็ต        | 0.36%          | 4.56%   | 2.09%       |
| มาบตาพุด      | 29.21%         | 20.94%  | 25.81%      |
| ระนอง         | 0.22%          | 0.58%   | 0.37%       |
| สงขลา         | 1.69%          | 6.84%   | 3.80%       |
| สตูล          | 0.02%          | 0.08%   | 0.04%       |
| สมุทรสงคราม   | 0.64%          | 0.16%   | 0.44%       |
| สมุทรสาคร     | 2.63%          | 0.05%   | 1.57%       |
| สีชล          | 0.03%          | 1.80%   | 0.76%       |
| แหลมฉบัง      | 61.18%         | 53.31%  | 57.95%      |
| Grand Total   | 100.00%        | 100.00% | 100.00%     |

|   | A      | В    | С            | D    | E              | F                   | G          |
|---|--------|------|--------------|------|----------------|---------------------|------------|
| 1 | ี่ด่าน | flag | เรือเข้า/ออก | type | เรือกปท/ชฝ     | สินค้า              | คัน        |
| 2 | กระบี่ | 1    | เรือเข้า     | 1    | เรือต่างประเทศ | เคมีภัณฑ์           | 900        |
| 3 | กระบี่ | 1    | เรือเข้า     | 1    | เรือต่างประเทศ | ปุ๋ย                | 10250      |
| 4 | กระบี่ | 1    | เรือเข้า     | 1    | เรือต่างประเทศ | ผลิตภัณฑ์ปีโตรเลียม | 27088.82   |
| 5 | กระบี่ | 1    | เรือเข้า     | 1    | เรือต่างประเทศ | ไม่ระบุประเภทสินด้า | 0          |
| 6 | กระบี่ | 1    | เรือเข้า     | 1    | เรือต่างประเทศ | แร่ธาตุอื่นๆ        | 4000       |
| 7 | กระบี่ | 1    | เรือเข้า     | 2    | เรือค้าชายฝั่ง | ผลิตภัณฑ์ปิโตรเลียม | 130914.808 |

#### 2. จะได้ข้อมูลคิบแยกเป็นตารางอีกแผ่นงาน ดังรูป

## การ Refresh ข้อมูลใน Pivot Table

เมื่อมีการแก้ไขข้อมูลในตารางข้อมูล Pivot Table ที่สร้างไว้ จะไม่เปลี่ยนแปลงข้อมูลทันที ถ้าต้องการให้มร การเปลี่ยนแปลงต้องทำการ Refresh ดังนี้

1. คลิกขวาบน Pivot Table เลือกคำสั่ง Refresh Data ดังรูป

|              | _  | 41 24 1     | _    |                           |         |             |
|--------------|----|-------------|------|---------------------------|---------|-------------|
| Sum of ต้น   |    | เรือเข้า/ออ | าม 🔻 |                           |         |             |
| ด่าน         | •  | เรือเข้า    |      | เรือออก                   | Grand   | Total       |
| กระบี่       |    | 0           | .15% | 3.06%                     | 1.      | .35%        |
| กันตัง       |    | 0           | .29% | 2.20%                     | 1.      | .07%        |
| เกาะหลัก     |    | 1           | F70( |                           |         | <b>5</b> 7% |
| คลองใหญ่     |    | 0           |      | Eormat Cells              |         | 38%         |
| ฉะเชิงเทรา   |    | 0           |      | Pivot <u>⊂</u> hart       |         | 07%         |
| ชุมพร        |    | 0           | 13   | PivotTable Wizard         |         | 08%         |
| ตากใบ        |    | 0           |      |                           |         | 03%         |
| นครศรีธรรมรา | าช | 0           | 1    | <u>R</u> efresh Data      |         | 32%         |
| บ้านดอน      |    | 1           |      | Hi <u>d</u> e             |         | 30%         |
| ภูเก็ต       |    | 0           |      |                           |         | 09%         |
| มาบตาพุด     |    | 29          |      | Pelect                    | •       | 81%         |
| ระนอง        |    | 0           |      | <u>G</u> roup and Show D  | etail 🕨 | 37%         |
| สงขลา        |    | 1           |      | Order                     | •       | 80%         |
| สตูล         |    | 0           | ~    |                           |         | D4%         |
| สมุทรสงคราม  |    | 0           | 2    | Field Setti <u>n</u> gs   |         | 44%         |
| สมุทรสาคร    |    | 2           |      | Table Options             |         | 57%         |
| สีชล         |    | 0           |      | Hida DivotTabla Ta        | olbar   | 76%         |
| แหลมฉบัง     |    | 61          |      | nice Procrable <u>T</u> o | obar    | 95%         |
| Grand Total  |    | 100         | E    | Hide Field <u>L</u> ist   |         | 00%         |

 ถ้าต้องการกำหนดให้มีการ Refresh เองอัตโนมัติตอนเปิดแฟ้มทุกครั้ง ให้กลิกขวาบน Pivot Tableเลือกกำสั่ง Table Options

3. จากกรอบ Pivot Table Options เลือกรายการ Refresh on open ให้แสดงเครื่องหมายถูก ดังรูป แล้ว คลิกOK

| PivotTable Options                                                                                                    |                                                                                                    |
|----------------------------------------------------------------------------------------------------|----------------------------------------------------------------------------------------------------|
| Name: PivotTable1                                                                                                    |                                                                                                    |
| Format options   Grand totals for columns  Grand totals for rows  AutoFormat table  Subtotal hidden page items Merge labels  Preserve formatting  Repeat item labels on each pring  Mark Totals with * | Page layout:       Down, Then Over       ♥         Fields per column:       0       ♦         For error values, show:       ●         ♥ For empty cells, show:       ●         Inted       Set print titles |
| Data options                                                                                                    |                                                                                                    |
| Data source options:<br>Save data with table layout<br>Enable grill to details<br>Refresh on open<br>Refresh every 0                                                                                   | External data options:<br>Save password<br>Background query<br>Optimize memory<br>minutes                                                                                                    |
|                                                                                                    | OK Cancel                                                                                                    |

## การกระจาย Pivot Table ออก เป็นหลายตาราง

 เปลี่ยน Lay out โดยลากฟิลด์ที่ต้องการเลือกดูข้อมูลในลักษณะของ Drop down ย้ายไปในพื้นที่ Page ตัวอย่างเช่น ต้องการดูปริมาณสินก้า เลือกดูตามประเภทสินก้าแต่ละอย่าง โดยนำคอลัมน์ข้อมูล สินก้าไปวางที่ พื้นที่ของ Page ดังรูป

|          | สินค้า        | (All)          | •   |                |             |
|----------|---------------|----------------|-----|----------------|-------------|
|          |               |                |     |                |             |
| ( ลากวาง | Sum of ตัน    | เรือตปท/ชฝ     | ⊡   |                |             |
|          | ด่าน 💌        | เรือค้าชายฝั่ง |     | เรือต่างประเทศ | Grand Total |
|          | กระบี่        | 130977.8       | 08  | 2423820.07     | 2554797.878 |
|          | กันตัง        |                |     | 2034687.825    | 2034687.825 |
|          | เกาะหลัก      | 691478.6       | 65  | 2279317.705    | 2970796.37  |
|          | คลองใหญ่      |                |     | 729511.702     | 729511.702  |
|          | ฉะเชิงเทรา    |                |     | 133556.827     | 133556.827  |
|          | ชุมพร         | 146172         |     |                | 146172      |
|          | ตากใบ         |                |     | 53198.4        | 53198.4     |
|          | นครศรีธรรมราช | 273966.743     |     | 332044.789     | 606011.532  |
|          | บ้านดอน       | 1803064.95     |     | 2559376.09     | 4362441.04  |
|          | ภูเก็ต        | 307732.8       | 85  | 3650315.222    | 3958048.107 |
|          | มาบตาพุด      | 104100         | 30  | 38544207.03    | 48954237.03 |
|          | ระนอง         |                |     | 705870.933     | 705870.933  |
|          | สงขลา         | 1642085.5      | 71  | 5569835.3      | 7211920.871 |
|          | สตูล          |                |     | 83174.991      | 83174.991   |
|          | สมุทรสงคราม   | 771184.5       | 41  | 70491.803      | 841676.344  |
|          | สมุทรสาคร     | 2439397.8      | 04  | 539589.649     | 2978987.453 |
|          | สีชล          | 206588.3       | 79  | 1225830.559    | 1432418.938 |
|          | แหลมฉบัง      | 12751049       | 9.4 | 97145615.67    | 109896665.1 |
|          | Grand Total   | 31573728.      | 74  | 158080444.6    | 189654173.3 |

2. สามารถเลือก Drop down เพื่อเรียกดูข้อมูล สินค้าแต่ละประเภทได้

#### การสร้าง Pivot Chart จาก PivotTable

1. วางเมาส์ บน **PivotTable** ที่ต้องการสร้าง Chart จากนั้น คลิกขวาเลือกคำสั่ง Pivot Chart คังรูป

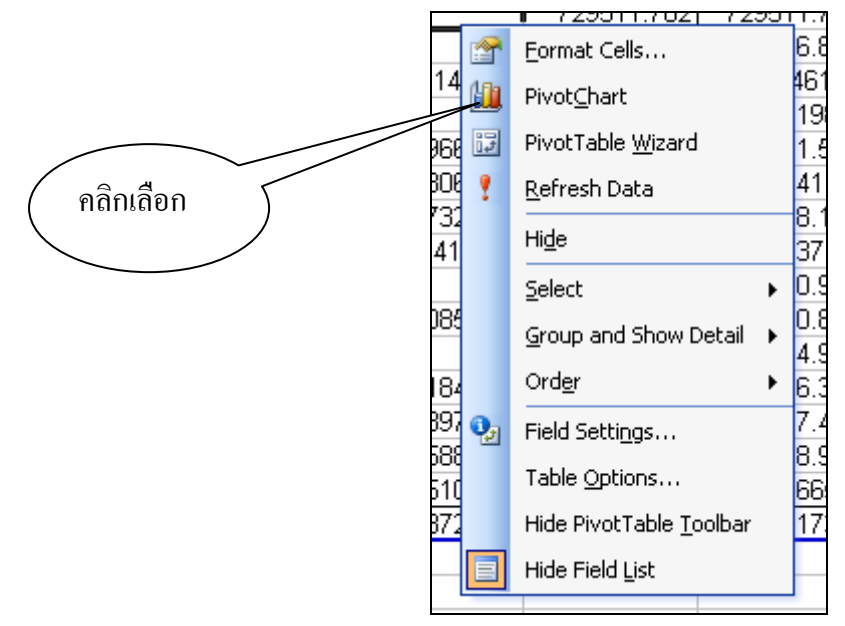

 Pivot Chart จะถูกสร้างขึ้นในแผ่นงานใหม่ ดังรูป หากต้องการเปลี่ยนชนิดของ Chart ให้เลือกเมนู Chart เลือก คำสั่ง Chart Options

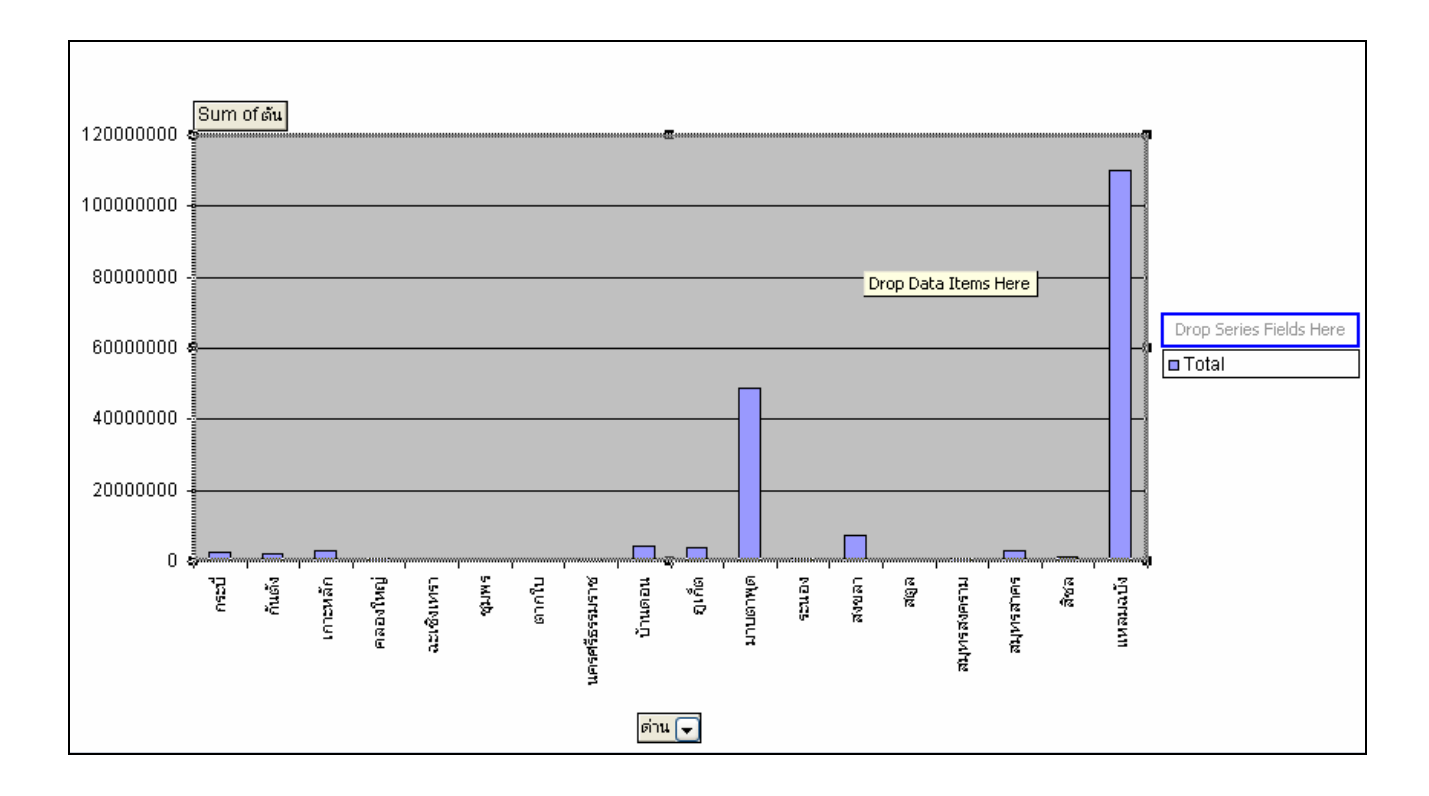

# การสร้้างกล่องคำสั่งผสมและ การใช้ฟังก์ชัน INDEX

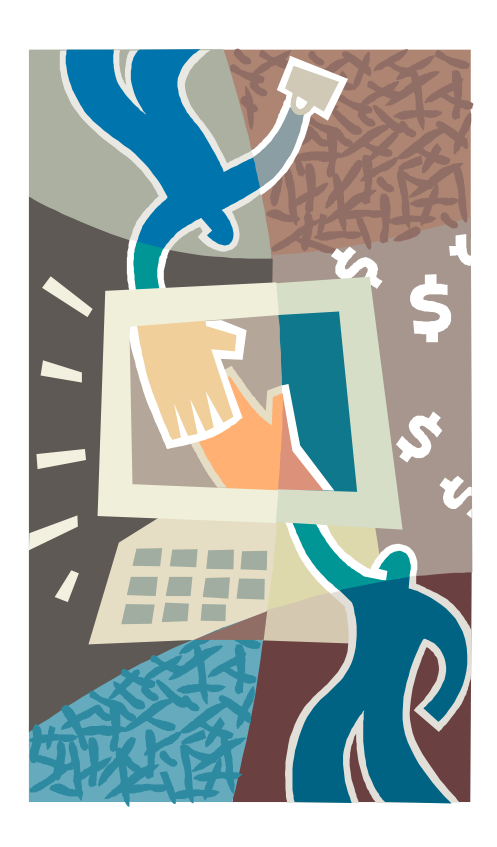

#.04

# <u>การสร้างกล่องคำสั่งผสมและการใช้ฟังก์ชัน INDEX</u>

- 1. ฐานข้อมูลที่ใช้ในการค้นหา
  - รานข้อมูลที่จะใช้เป็นตัวอย่าง เป็นฐานข้อมูลของ ทะเบียนเรืองูง
  - เพื่อให้สะดวกและมีการจัดการเป็นระบบ ควรแยก sheet กัน ระหว่าง sheet ที่ใช้ค้นหากับ sheet ที่ เป็นข้อมูล โดยให้ sheet ที่ใช้ค้นหาอยู่ใน shett1 ส่วน sheet ข้อมูลให้บันทึกไว้ใน sheet2

#### 2. การจัดการ sheet

🕨 นำลูกศรไปคลิกที่ File แล้วเลือก Open หรือกด Ctrl+O เลือกไฟล์ที่ต้องการ

|    | A           | В               | C                       | D                                    | E                   | F     | G     |   |
|----|-------------|-----------------|-------------------------|--------------------------------------|---------------------|-------|-------|---|
| 1  | ทะเบียนเรือ | นายชื่อเรือ     | เจ้าของเรือ             | นายท้าย                              | อายุ<br>งาน         | กว้าง | ยาว   |   |
| 5  | 001006376   | ซมฎทอง 4        | ปารุง กิจแสงทอง         | บำรุง กิจแสงทอง นายเลี่ยม มาประดิษฐ์ |                     |       | 13.05 |   |
| 6  | 001007398   | หอยเพชร         | บ. เชลล์แห่งประเทศไทย   | นายเรม ยาเล                          |                     | 2.35  | 8.75  |   |
| 7  | 001009332   | เอื้องเงิน      | สุวรรณ ชนิดวัฒน์        | นายเสน่ห์ กนอมศิลป                   | นายเสน่ห์ กนอมศิลป์ |       | 9.05  | ( |
| 8  | 001012741   | พิชัยมงคล       | ขันทอง ศรมยุรา          | นายณรงค์ชัย จูสอน                    |                     | 2.50  | 13.10 | ( |
| 9  | 001012741   | พิชัยมงคล       | นางสมพร จูสอน           | นายรัตนะ เกตุสมุทร 6                 |                     | 2.40  | 13.10 | ( |
| 10 | 001012751   | พิชัยมงคล       | นางสมพร จูสอน           | มมพร จูสอน นายณรงค์ชัย จูสอน         |                     | 2.40  | 13.00 | ( |
| 11 | 001015155   | สิงห์ทวีทอง 3   | หลับม่าย แช่ตั้ง        | นายแก้ว ชูขวัญ                       |                     | 2.34  | 9.95  | ( |
| 12 | 001016622   | เอราวัณ         | องค์การอุตสาหกรรมป่าไม้ | นายดำ ประดงนึก                       |                     | 2.85  | 13.43 |   |
| 13 | 001030684   | สุนันทวัฒนา     | บ. พรหมสุวรรณธุรกิจ     | นายมนูญ วงศ์จันทร์เพ็ญ               |                     | 2.60  | 11.10 | ( |
| 14 | 001201837   | กิจประเสริฐ     | สุทธิพร กำหนดนับ        | นายปรารก เบี้ยเลี่ยม                 |                     | 3.50  | 18.80 | ( |
| 15 | 001202613   | มาโนชรุ่งเรือง  | นางบุญยืน หมากทะลาย     | นางทวี หมากทะลาย 15                  |                     | 2.80  | 11.80 |   |
| 16 | 001203287   | ฮ.สงวนงามพานิช  | สมนึก สร้อยทอง          | นายฉอ้อน ดวงดำ                       |                     | 2.20  | 9.00  | ( |
| 17 | 001203376   | ปารุงสมบัติ     | เหนียม แซ่ลิ้ม          | นายปรีชา พันธุ์พร้อม                 |                     | 2.78  | 10.05 | ( |
| 18 | 001203570   | บุญช่วยส่งเสริม | โล่ย แชชิ่ม             | นายสารรค์ คมสัน                      |                     | 2.26  | 9.40  | 1 |

≽ สร้างฟอร์มการค้นหาข้อมูล ใน sheet ที่ 1 คังรูป

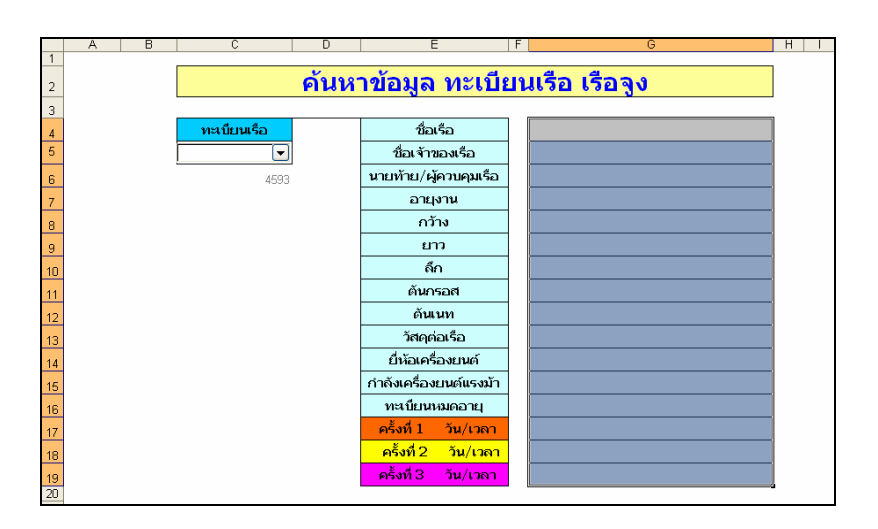

## 3. กล่องคำสั่งผสม

- 3.1 หลักการและแนวทางในการใช้ กล่องคำสั่งผสมจะใช้เป็นเครื่องมือที่ใช้เรียกตัวเลือกหลัก ใน ที่นี้จะใช้ ทะเบียนเรือ เป็นคีย์หลัก ให้อยู่ในกล่องคำสั่งผสม เมื่อเลือก ทะเบียนเรือ ข้อมูลของ บุคคลนั้นก็จะปรากฏออกมา
- 3.2 การเรียกใช้กล่องคำสั่งผสม ไปที่ มุมมอง(View )/แถบเครื่องมือ(Toolbars)/ฟอร์ม (Forms) หลังจากนั้นจะมีแถบเครื่องมือที่เป็นปุ่มเครื่องมือในการสร้างฟอร์มเพิ่มขึ้น

| 9        | <u>File</u> | dit | Viev | v Insert Format      | : <u>T</u> ools | Da | ata <u>W</u> indow <u>H</u> elp / | Ado <u>b</u> e | PDF           |   |   |
|----------|-------------|-----|------|----------------------|-----------------|----|-----------------------------------|----------------|---------------|---|---|
|          | 💕 🔒         |     |      | <u>N</u> ormal       |                 | 3  | • 🗎   🤶 Σ •   🛄                   | 4              | 75% 🔹 🚆 Arial |   |   |
| P        | 1           | L   |      | <u>T</u> oolbars     | •               | ~  | Standard                          |                |               |   |   |
|          | T12         |     |      | Header and Footer    |                 | ~  | Formatting                        |                |               |   |   |
| 1        | A           |     |      | Custom <u>V</u> iews |                 | 1  | Borders                           | F              | G             | Н |   |
| 2        |             |     |      | ۲                    |                 |    | Chart                             | ่มรื           | อ เรือจง      |   |   |
| 3        |             |     |      |                      |                 |    | Control Toolbox                   |                |               |   |   |
| 4        |             |     |      | ทะเบียนเรือ          |                 | ~  | Drawing                           |                |               |   |   |
| 5        |             |     |      |                      |                 |    | External Data                     |                |               |   |   |
| 6        |             |     |      |                      |                 |    | Forms                             |                |               | - |   |
| 7        |             |     |      |                      |                 |    | Formula Auditing                  |                |               | - |   |
| 8        |             |     |      |                      |                 |    | List                              |                |               |   | - |
| 9        |             |     |      |                      |                 |    | Picture                           |                |               |   | - |
| 11       |             |     |      |                      |                 |    | PivotTable                        |                |               |   |   |
| 12       |             |     |      |                      |                 |    | Protection                        |                |               |   |   |
| 13       |             |     |      |                      |                 |    | Reviewing                         |                |               |   |   |
| 14       |             |     |      |                      |                 |    | Text To Speech                    |                |               |   |   |
| 15       |             |     |      |                      |                 |    | Visual Basic                      |                |               | - |   |
| 16       |             |     |      |                      |                 |    | Watch Window                      |                |               | - | _ |
| 17       |             |     |      |                      |                 |    | Web                               |                |               |   | - |
| 18       |             |     |      |                      |                 |    | WordArt                           |                |               |   | - |
| 19<br>20 |             |     |      |                      |                 |    | DDEMokor 6.0                      |                |               |   | - |
| 21       |             |     |      |                      |                 |    |                                   |                |               |   |   |
| 22       |             |     |      |                      |                 |    | <u>C</u> ustomize                 |                |               |   | - |
| 24       |             |     |      |                      |                 |    |                                   |                |               |   |   |
| 25       |             |     |      |                      |                 |    |                                   |                |               |   |   |

|   | Fo `               | • × |   |
|---|--------------------|-----|---|
| _ | Aa                 | ab  | L |
| _ | [ <sup>×vz</sup> ] |     |   |
| _ |                    | ۲   | ┝ |
| - | ÷                  | , i | ┝ |
| - | 4                  | ÷   | ┝ |
|   | *                  | \$  | ŀ |
|   | P                  |     | ŀ |
|   |                    | 1   | ŀ |

3.3 คลิกที่ปุ่ม โห้เลื่อนเมาส์ไป นำไปลากและวางใน ฟอร์มการค้นหาข้อมูลในช่องเซลล์ ข้างล่าง เซลล์ ทะเบียนเรือ โดยใช้วิธีการลากและวางตามขนาดที่ต้องการ

|    | A                | В        | С           | D                               | E                     | F | G |  |
|----|------------------|----------|-------------|---------------------------------|-----------------------|---|---|--|
| 1  |                  |          |             |                                 |                       |   |   |  |
| 2  |                  |          |             | ด้นหาข้อมูล ทะเบียนเรือ เรือจูง |                       |   |   |  |
| 3  |                  |          |             |                                 |                       |   |   |  |
| 4  | Fo               | ▼ ×      | หะเบียนเรือ |                                 | ชื่อเรือ              |   |   |  |
| 5  | Aa               | ab       | •           |                                 | ชื่อเจ้าของเรือ       |   |   |  |
| 6  | [ <sup>×vz</sup> |          |             |                                 | นายท้าย/ผู้ควบคุมเรือ |   |   |  |
| 7  |                  | 0        |             |                                 | อายุงาน               |   |   |  |
| 8  |                  |          |             |                                 | ประเภทเรือต่อ         |   |   |  |
| 9  |                  |          |             |                                 | กว้าง                 |   |   |  |
| 10 |                  |          |             |                                 | ยาว                   |   |   |  |
| 11 | 1<br>1<br>1      | <b>S</b> |             |                                 | ลึก                   |   |   |  |
| 12 |                  |          |             |                                 | ปริมาตร               |   |   |  |
| 13 |                  | 1        |             |                                 | ระวางบรรทุก           |   |   |  |
| 14 |                  |          |             |                                 | ตันกรอส               |   |   |  |
| 15 |                  |          |             |                                 | ศันเนท                |   |   |  |
| 16 |                  |          |             |                                 | หะเบียนหมดอายุ        |   |   |  |
| 17 |                  |          |             |                                 | ดรั้งที่ 1 – วัน/เวลา |   |   |  |
| 18 |                  |          |             |                                 | ครั้งที่ 2 - วัน/เวลา |   |   |  |
| 19 |                  |          |             |                                 | ครั้งที่ 3 วัน/เวลา   |   |   |  |
|    |                  |          |             |                                 |                       |   |   |  |

3.4 การใส่รายการลงในกล่องคำสั่งผสม เลื่อนเมาส์ไปชี้ที่กล่องคำสั่งผสมที่สร้างไว้ คลิกเมาส์ปุ่ม ขวาเลือกคำสั่งจัครูปแบบตัวควบคุม

|    | A | В | С           | D                   |            | E                       |  | G | ł |
|----|---|---|-------------|---------------------|------------|-------------------------|--|---|---|
| 1  |   |   |             |                     |            |                         |  |   |   |
| 2  |   |   |             | <u>ค้นห</u> า       | าข้อมูล    | มูล ทะเบียนเรือ เรือจูง |  |   |   |
| 3  |   |   |             |                     |            |                         |  |   |   |
| 4  |   |   | หะเบียนเรือ |                     | ชื่อ       | เรือ                    |  |   |   |
| 5  |   |   |             | r                   | ชื่อเอ้า   | ของเรือ                 |  |   |   |
| 6  |   |   |             | 🕺 Cu <u>t</u>       |            | าวบคุมเรือ              |  |   |   |
| 7  |   |   |             | 🛅 ⊆ору              |            | มาม                     |  |   |   |
| 8  |   |   | <b>(</b>    | Paste <u>P</u> aste |            | เรือก่อ                 |  |   |   |
| 9  |   |   |             | Groupi              | ng 🕨       | 14                      |  |   |   |
| 10 |   |   |             | Order               | •          | י                       |  |   |   |
| 11 |   |   |             | Assian              | Macro      |                         |  |   |   |
| 12 |   |   |             | Assign              | macro      | ตร                      |  |   |   |
| 13 |   |   |             | 🏂 Eorma             | t Control  | รรพุก                   |  |   |   |
| 14 |   |   |             |                     | คันศ       | ารอส                    |  |   |   |
| 15 |   |   |             |                     | คัน        | เมพ                     |  |   |   |
| 16 |   |   |             |                     | ทะเบียน    | หมดอายุ                 |  |   |   |
| 17 |   |   |             |                     | ดรั้งที่ 1 | วัน/เวลา                |  |   |   |
| 18 |   |   |             |                     | ครั้งที่ 2 | วัน/เวลา                |  |   |   |
| 19 |   |   |             |                     | ดรั้งที่ 3 | วัน/เวลา                |  |   |   |
| 20 |   |   |             |                     |            |                         |  |   |   |

 $\mathbf{X}$ 

3.5 ปรากฏกรอบตอบโต้รูปแบบวัตถุ ให้ตั้งค่าในแถบป้อนค่าช่วงให้ไปคลิกเลือก sheet ข้อมูล ทะเบียนเรือจูง (sheet 2) กคเลือกช่วงเซลล์ ของทะเบียนเรือ ตั้งค่าเชื่อมโยงเซลล์โดยให้ไปคลิกที่ ส่วนขวาสุดที่เป็นรูป ในแถวเชื่อมโยงเซลล์ คลิกเลือกเซลล์ล่าง กล่องคำสั่ง (sheet1) กดปุ่มซ้ำอีก ครั้ง ตั้งค่าในส่วนของเส้น ชีทลงเป็น 14 กดปุ่ม ตกลง

| Size       Protection       Properties       Web       Control         Input range:       Image: Image: | Format Control        |                        |  |  |  |  |  |  |
|----------------------------------------------------------------------------------------------------|-----------------------|------------------------|--|--|--|--|--|--|
| Input range: Isaajal\$A:\$A<br>⊆ell link: \$C\$6<br>Drop down lines: 14<br>✓ 3-D shading                                                                                                    | Size Protection       | Properties Web Control |  |  |  |  |  |  |
| Input range: Isagati\$A:\$A<br>Gell link: \$C\$6<br>⊡rop down lines: 14<br>✓ 3-D shading                                                                                                    |                       |                        |  |  |  |  |  |  |
| Gell link: \$C\$6<br>Drop down lines: 14<br>✓ 3-D shading                                                                                                    | <u>I</u> nput range:  | เรืออง!\$A:\$A 🎫       |  |  |  |  |  |  |
| Drop down lines: 14<br>✓ 3-D shading                                                                                                    | <u>⊂</u> ell link:    | \$C\$6                 |  |  |  |  |  |  |
| ♥ 3-D shading                                                                                                    | Drop down lines:      | 14                     |  |  |  |  |  |  |
| OK Cancel                                                                                                    | ✓ <u>3</u> -D shading | OK                     |  |  |  |  |  |  |

|    | A | В | С                      | D     | E                     | F    |         |
|----|---|---|------------------------|-------|-----------------------|------|---------|
| 1  |   |   |                        |       |                       |      |         |
| 2  |   |   |                        | ค้นหา | ข้อมูล ทะเบีย         | นเรื | อ เรือว |
| 3  |   |   |                        |       |                       |      |         |
| 4  |   |   | ทะเบียนเรือ            |       | ชื่อเรือ              |      |         |
| 5  |   |   | 001203805 💌            |       | ชื่อเจ้าของเรือ       |      |         |
| 6  |   |   | 001203805              |       | นายท้าย/ผู้ควบคุมเรือ |      |         |
| 7  |   |   | 001303582<br>001400481 |       | อายุงาน               |      |         |
| 8  |   |   | 001600243<br>001600586 |       | ประเภทเรือต่อ         |      |         |
| 9  |   |   | 001800039<br>002403296 |       | กว้าง                 |      |         |
| 10 |   |   | 002600238<br>004423450 |       | ยาว                   |      |         |
| 11 |   |   | 006002204<br>006100549 |       | ลึก                   |      |         |
| 12 |   |   | 007201607 007303417    |       | ปริมาตร               |      |         |
| 13 |   |   |                        |       | ระวางบรรทุก           |      |         |
| 14 |   |   |                        |       | ต้นกรอส               |      |         |

- 3.6 การกำหนดชื่อให้กล่องกำสั่งผสม หลังจากได้สร้างกล่องกำสั่งผสมและนำข้อมูลที่เป็น ทะเบียนเรือ มาไว้ในรายการของกล่องดังกล่าวแล้วกี่ให้ตั้งชื่อ โดยคลิกเลือกกล่องกำสั่งผสม (คลิก ขวาและตามด้วยคลิกซ้าย)
- เมนู แทรก(insert) /ชื่อ(name)/กำหนด (define) จะเกิดกรอบตอบโต้ที่ชื่อกำหนดชื่อ ที่ชื่อใน แผ่นงานให้พิมพ์กำว่า ชื่อ ลงไป คลิกปุ่ม (ในส่วนของอ้างอิงไปยัง) คลิกเลือก sheet ทะเบียนเรือ และเลือกช่วงเซลล์ ข้อมูลทั้งหมด กดปุ่ม ซ้ำอีกกรั้ง กดปุ่ม ตกลง

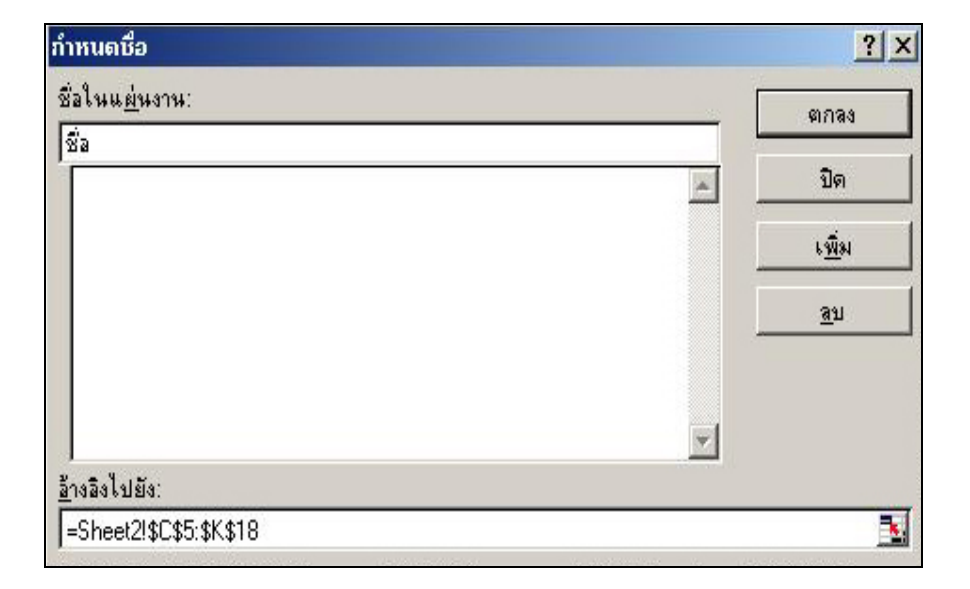

#### 4. ฟังก์ชัน INDEX

เป็นฟังก์ชันที่ใช้ก้นหาข้อมูลจากฐานข้อมูลที่มีอยู่ โดยการกำหนดตำแหน่งของแถวและสดมภ์ของข้อมูลที่ตั้งอยู่ เป็นหลัก รูปแบบของฟังก์ชันคือ

# =INDEX(ชื่อที่ตั้งไว้จากกล่องคำสั่งผสม,ช่วงของเซลล์ที่ระบุไว้ที่เป็นเลขที่แถว,ลำดับที่ของสดมภ์)

```
สร้างฟังก์ชัน INDEX ในแต่ละเซลล์ดังนี้ เช่น F4 =INDEX(ชื่อ,A6,1)
F6 =INDEX(ชื่อ,A6,2) F8 =INDEX(ชื่อ,A6,3) F10 =INDEX(ชื่อ,A6,4)
```

X

| В | С           | D      | E                      |    | G                 | H |
|---|-------------|--------|------------------------|----|-------------------|---|
|   |             |        |                        |    |                   |   |
|   |             | ี ค้นห | าข้อมูล ทะเบีย         | าเ | มเรือ เรือจูง     |   |
|   |             |        | Ĭ                      |    |                   |   |
|   | ทะเบียนเรือ |        | ชื่อเรือ               |    | ต.พรประเสริฐ      |   |
|   | 011300170 💌 |        | ชื่อเจ้าของเรือ        |    | นายอภิชัย ฉัตรแดง |   |
|   | 44          |        | นายท้าย/ผู้ควบคุมเรือ  |    | นายอภิชัย ฉัตรแดง |   |
|   |             |        | อายุงาน                |    | 30                |   |
|   |             |        | กว้าง                  |    | 2.84              |   |
|   |             |        | ยาว                    |    | 12.9              |   |
|   |             |        | ลึก                    |    | 0.94              |   |
|   |             |        | ต้นกรอส                |    | 8.74              |   |
|   |             |        | ดันเนท                 |    | 5.94              |   |
|   |             |        | วัสดุต่อเรือ           |    | ່ໃນ້              |   |
|   |             |        | ยี่ห้อเครื่องยนต์      |    | อีโน่             |   |
|   |             |        | กำลังเครื่องยนต์แรงม้า |    | 164               |   |
|   |             |        | ทะเบียนหมดอายุ         |    | 18597             |   |
|   |             |        | ครั้งที่ 1 วัน/เวลา    |    | 19/20.25          |   |
|   |             |        | ครั้งที่ 2 วัน/เวลา    |    | 27/04.25          |   |
|   |             |        | ครั้งที่ 3 วัน/เวลา    |    | 0                 |   |
|   |             |        |                        |    |                   |   |
|   |             |        |                        |    | ດັບນາວ .          |   |

#### การลบเส้นของชีท

โล้อกเมนู Tools > option

| <b>2</b> N | Aicrosoft E               | xcel - ก | ารสร้าง | box ind         | ex   |                    |                 |             |                      |      |
|------------|---------------------------|----------|---------|-----------------|------|--------------------|-----------------|-------------|----------------------|------|
| 9          | <u>F</u> ile <u>E</u> dit | ⊻iew     | Insert  | F <u>o</u> rmat | Tool | ls <u>D</u> ata    | <u>W</u> indow  | <u>H</u> el | p Ado <u>b</u> e PDF |      |
|            | 💕 🖬 🛛                     | 3 🖪 🛛    | a   15  | - 🖺 -           | ABC  | Spelling           | F7              | 7           | 🔟 🛷 100% 📼 🚆         | Aria |
| 12         | 12 🖏 🔒                    |          |         |                 |      | Share Wo           | rk <u>b</u> ook |             |                      |      |
|            | L11                       | -        | fx      |                 |      | <u>P</u> rotection | I               | •           |                      |      |
| 4          | A                         | В        |         | C               |      | Formula A          | <u>u</u> diting | •           | E                    | F    |
| 1          |                           |          |         |                 |      | Add- <u>I</u> ns   |                 |             | v a                  |      |
| 2          |                           |          |         |                 |      | ⊆ustomize          |                 |             | ่อมูล ทะเบ           | ยน   |
| 3          |                           |          |         |                 |      | Options            |                 |             |                      |      |
| 4          |                           |          |         | ทะเบีย          |      | <u>D</u> ata Anal  | ysis            |             | ชื่อเรือ             |      |
| 5          |                           |          | 011     | 300170          |      | ¥                  |                 | _           | ชื่อเจ้าของเรือ      | ·    |
| 6          |                           |          |         |                 |      | 44                 |                 | น           | ายท้าย/ผู้ควบคุมเรือ | ŀ    |
| 7          |                           |          |         |                 |      |                    |                 |             | อายุงาน              |      |
| 8          |                           |          |         |                 |      |                    |                 |             | กว้าง                |      |
|            |                           |          |         |                 |      |                    |                 |             | 4122                 |      |

X

| Options                                |                                                     |                                                                                                    | ? 🛛                                                                                              |
|----------------------------------------|-----------------------------------------------------|----------------------------------------------------------------------------------------------------|--------------------------------------------------------------------------------------------------|
| Color<br>View                          | International<br>Calculation 8                      | Save Error Chec<br>Edit General Trans                                                                       | king Spelling Security<br>ition Custom Lists Chart                                               |
| Show                                   | yp Task Pane 🛛 🔽                                    | Eormula bar 🛛 🗹 Status                                                                                      | ; bar 🕑 Windows in Taskbar                                                                       |
| ○ <u>N</u> one<br>Objects —<br>⊙ Show  | all                                                 | <ul> <li>Comment indicator only</li> <li>Show placeholders</li> </ul>                                       | <ul> <li>Comment &amp; indicator</li> <li>Hide all</li> </ul>                                    |
| Window op<br>Page<br>Form<br>Gridlines | tions<br>breaks<br>ulas<br>resj<br>color: Automatic | <ul> <li>✓ Row &amp; column headers</li> <li>✓ Outline symbols</li> <li>✓ Zero values</li> <li>✓</li> </ul> | <ul> <li>✓ Horizontal scroll bar</li> <li>✓ Vertical scroll bar</li> <li>✓ Sheet tabs</li> </ul> |
|                                        |                                                     |                                                                                                    | OK Cancel                                                                                        |

จะปรากฏ หน้าต่าง ดังรูป คลิก ที่ Gridline เพื่อเลือกให้ปรากฏ หรือไม่ปรากฏ คลิก OK

จะได้ sheet ที่ไม่ปรากฏ เส้น gridline หรือ ไปที่ view > toolsbar> from > toggle grid

| 4  | A B C D       | E                               | G H               |  |  |  |  |  |
|----|---------------|---------------------------------|-------------------|--|--|--|--|--|
| 1  | <b>v</b>      | V a                             | a a               |  |  |  |  |  |
| 2  | ค์ <b>น</b> ห | ค้นหาข้อมูล ทะเบียนเรือ เรือจูง |                   |  |  |  |  |  |
| З  |               |                                 |                   |  |  |  |  |  |
| 4  | ทะเบียนเรือ   | ชื่อเรือ                        | ต.พรประเสริฐ      |  |  |  |  |  |
| 5  | 011300170     | ชื่อเจ้าของเรือ                 | นายอภิชัย ฉัตรแดง |  |  |  |  |  |
| 6  | 44            | นายท้าย/ผู้ควบคุมเรือ           | นายอภิชัย ฉัตรแดง |  |  |  |  |  |
| 7  |               | อายุงาน                         | 30                |  |  |  |  |  |
| 8  |               | กว้าง                           | 2.84              |  |  |  |  |  |
| 9  |               | ยาว                             | 12.9              |  |  |  |  |  |
| 10 |               | ลึก                             | 0.94              |  |  |  |  |  |
| 11 |               | ต้นกรอส                         | 8.74              |  |  |  |  |  |
| 12 |               | ดันเนท                          | 5.94              |  |  |  |  |  |
| 13 |               | วัสดุต่อเรือ                    | ່ໃນັ              |  |  |  |  |  |
| 14 |               | ยี่ห้อเครื่องยนต์               | อีโน่             |  |  |  |  |  |
| 15 |               | กำลังเครื่องยนต์แรงม้า          | 164               |  |  |  |  |  |
| 16 |               | ทะเบียนหมดอายุ                  | 18597             |  |  |  |  |  |
| 17 |               | ครั้งที่ 1 วัน/เวลา             | 19/20.25          |  |  |  |  |  |
| 18 |               | ครั้งที่ 2 วัน/เวลา             | 27/04.25          |  |  |  |  |  |
| 19 |               | ครั้งที่ 3 วัน/เวลา             | 0                 |  |  |  |  |  |

# การใส่รูปพื้นหลังตามที่คุณต้องการ

เลือก Format > Sheet > Background

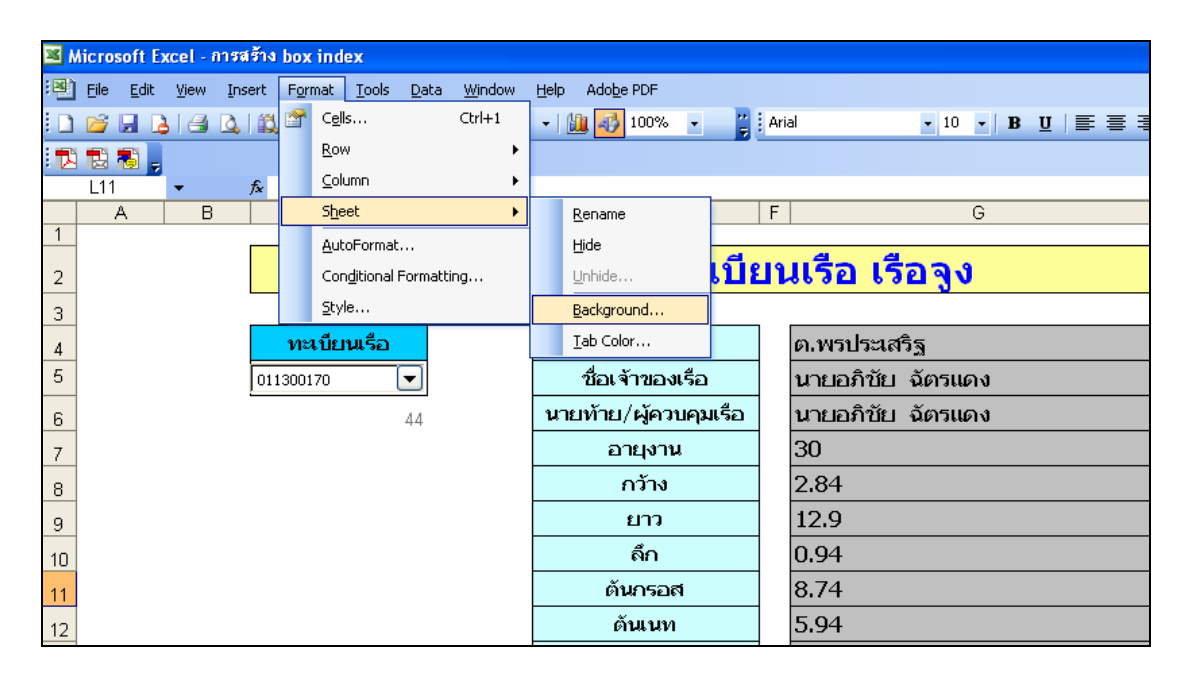

- คลิกรูปที่คุณต้องการ แล้วคลิกแทรก คุณจะได้ภาพพื้นหลังที่คุณต้องการ
- จะได้รูปพื้นหลังตามที่คุณต้องการ

|    | A   | B       | C           | D           | E                |          | F   | G                   | HI                        |
|----|-----|---------|-------------|-------------|------------------|----------|-----|---------------------|---------------------------|
| 1  |     |         |             |             |                  |          |     |                     |                           |
| 2  |     |         |             | <u>ค้นห</u> | <u>าข้อมูล เ</u> | าะเบีย   | บา  | <u>แรือ</u> เรือจูง | 5                         |
| 3  |     | 1.5     |             |             | 7                |          | 100 | 1                   | 199                       |
| 4  |     | and a   | ทะเบียนเรือ | 3           | ชื่อเรือ         |          |     | ต.พรประเสริฐ        |                           |
| 5  |     | 17 3    | 011300170 💌 |             | ชื่อเจ้าของ      | เรือ     |     | นายอภิชัย ฉัตรแดง   | UI S                      |
| 6  |     |         | - AA        |             | นายท้าย/ผู้คว    | บคุมเรือ |     | นายอภิชัย ฉัตรแดง   |                           |
| 7  |     |         | ~           | the second  | อายุงา           | r        |     | 30                  | 1                         |
| 8  |     | han 1   |             |             | ກວ້າง            |          | -1  | 2.84                |                           |
| 9  |     | R       | Sect X      |             | ยาว              |          | · · | 12.9                | Contraction of the second |
| 10 |     | Ť       | พล้าอ้า     |             | ลึก              |          |     | 0.94                |                           |
| 11 |     | 91      | Juajvi      |             | ตันกรอ           | গ        |     | 8.74                |                           |
| 12 | 0   |         |             |             | ดันเนท           |          |     | 5.94                |                           |
| 13 |     |         |             |             | ວັສຸດຸທ່ວເ       | อ่อ      |     | ່ໃນັ                | 10                        |
| 14 |     | 7       |             |             | ยี่ห้อเครื่อง    | ยนต์     | 100 | ฮีโน่               |                           |
| 15 |     | Che and | 1           | 12          | กำลังเครื่องยน   | ต์แรงม้า |     | 164                 | 101                       |
| 16 |     | 17 3    | * *         | X           | ทะเบียนหม        | กอายุ    |     | 18597               | ALL S                     |
| 47 | 1 1 | 10-2-5  | -           |             | ดรั้งที่ 1 วั    | น/เวลา   |     | 10/20.25            |                           |

 $\mathbf{X}$ 

# การทำ Hyperlink จาก Excel ไปสู่ Website ต่างๆ

| $\wedge$ | 0     | مى   | a   | ע       | מש      |      |
|----------|-------|------|-----|---------|---------|------|
|          | กาหนด | ເซດດ | เขย | นขอความ | ทตองการ | link |

| ทะเบียนเรือ | ชื่อเรือ               | ด.พรประเสริฐ      |
|-------------|------------------------|-------------------|
| 011300170   | ชื่อเจ้าของเรือ        | นายอภิบัย ฉัตรแดง |
| 44          | นายท้าย/ผู้ควบคุมเรือ  | นายอภิชัย ฉัตรแดง |
|             | อายุงาน                | 30                |
|             | กว้าง                  | 2.84              |
|             | ยาว                    | 12.9              |
|             | ลึก                    | 0.94              |
|             | ต้นกรอส                | 8.74              |
|             | ตันเนท                 | 5.94              |
|             | วัสดุต่อเรือ           | ไม้               |
|             | ยื่ห้อเครื่องยนต์      | อีโน่             |
|             | กำลังเครื่องยนต์แรงม้า | 164               |
|             | ทะเบียนหมดอายุ         | 18597             |
|             | ครั้งที่ 1 วัน/เวลา    | 19/20.25          |
|             | ครั้งที่ 2 วัน/เวลา    | 27/04.25          |
|             | ครั้งที่ 3 วัน/เวลา    | 0                 |
|             |                        |                   |
|             |                        | ค้นหา             |
|             |                        |                   |

โล้อก Insert > Hyperlink

| <b>2</b> | hicro | soft         | Ex | cel - r | ารส            | ร้าง       | box ind         | ex            |    |     |                |   |              |     |
|----------|-------|--------------|----|---------|----------------|------------|-----------------|---------------|----|-----|----------------|---|--------------|-----|
| :        | Eile  | <u>E</u> dit | :  | ⊻iew    | Inse           | ert        | F <u>o</u> rmat | <u>T</u> ools | Da | ata | <u>W</u> indow | I | <u>H</u> elp | Ac  |
| :        | 2     |              | 2  | -       |                | W          | orksheet        |               |    | - [ | 1 😣            | Σ | -   [        | 1   |
|          |       | 51           |    |         | <u>Li</u>      | ĊĿ         | <u>n</u> art    |               |    |     |                |   |              |     |
|          | G22   |              |    | •       | f <sub>æ</sub> | Eu         | inction         |               |    |     |                |   |              |     |
|          |       | д            |    | В       |                | <u>N</u> a | ame             |               | ۲  |     | D              |   |              |     |
| 4        |       |              |    |         |                | Pic        | ture            |               | ۲  |     |                |   |              |     |
| 5        |       |              |    |         | 200<br>100     | Dia        | agram           |               |    |     |                |   |              | ชั่ |
| 6        |       |              |    |         | ٤              | Ну         | /perlijnk       | Ctrl+K        |    | [   |                |   | นาย          | าทั |
| 7        |       |              |    |         |                |            | ۲               |               |    |     |                | Ī |              |     |
|          |       |              |    |         |                |            |                 |               |    |     |                | ł |              |     |
| 0        |       |              |    |         |                |            |                 |               |    |     |                | ł |              |     |
| 9        |       |              |    |         |                |            |                 |               |    |     |                | ł |              |     |

 $\mathbf{X}$ 

พิมพ์ชื่อ Web Site ที่ต้องการเปิด ลงในเอกสารเช่น <u>http://www.google.com</u> คลิก OK

| Insert Hypert                      | Insert Hyperlink 🛛 ? 🔀     |                                                                                                    |           |  |  |  |  |  |
|------------------------------------|----------------------------|----------------------------------------------------------------------------------------------------|-----------|--|--|--|--|--|
| Link to:                           | <u>T</u> ext to displa     | y: ค้นหา                                                                                           | ScreenTip |  |  |  |  |  |
| <b>€</b> xisting File or           | Look in:                   | 🛅 เอกสาตั้งเรื่อง อบรม 💌 💽 🔞 🚘                                                                     |           |  |  |  |  |  |
| Web Page                           | C <u>u</u> rrent<br>Folder | ซ่มี ∼≴กสารการสรางกลองศาสงผสมและการโชพงกชน INDEX<br>ซีมี 1[1]. บันทึก<br>ซีมี 1[1]. บันทึก 4 มค 51 | Bookmark  |  |  |  |  |  |
| Pl <u>a</u> ce in This<br>Document | Browsed<br>Pages           | 🖤 เอกสารการสร้างกล่องคำสั่งผสมและการใช้ฟังก์ชัน INDEX<br>🐏 การสร้าง box index                      |           |  |  |  |  |  |
| Create <u>N</u> ew<br>Document     | Re <u>c</u> ent<br>Files   |                                                                                                    |           |  |  |  |  |  |
| E.                                 | Addr <u>e</u> ss:          | http://www.google.com/                                                                             |           |  |  |  |  |  |
| E- <u>m</u> ail Address            |                            | ОК                                                                                                 | Cancel    |  |  |  |  |  |

≽ จะได้เซลล์ที่สามารถ link ไปยัง website ที่กำหนดได้

| ,                      |          |
|------------------------|----------|
| กว้าง                  | 2.84     |
| ยาว                    | 12.9     |
| ลึก                    | 0.94     |
| ต้นกรอส                | 8.74     |
| ตันเนท                 | 5.94     |
| วัสดุต่อเรือ           | ້ ເປັ    |
| ยี่ห้อเครื่องยนต์      | อีโน่    |
| กำลังเครื่องยนต์แรงม้า | 164      |
| ทะเบียนหมดอายุ         | 18597    |
| ครั้งที่ 1 วัน/เวลา    | 19/20.25 |
| ครั้งที่ 2 วัน/เวลา    | 27/04.25 |
| ครั้งที่ 3 วัน/เวลา    | 0        |

<mark>ค้นหา</mark> http://www.google.com/ - Click once to follow. Click and hold to select this cell.